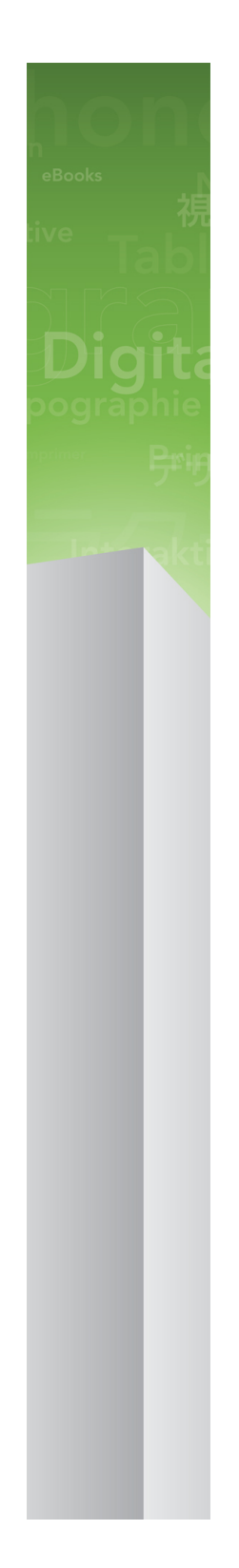

# App Studio 9.3ガイド

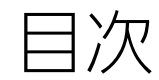

| App Studio                                                     | 4        |
|----------------------------------------------------------------|----------|
| このバージョンにおける変更点                                                 | 5        |
| App Studio 9.1ユーザーへの注意事項                                       | 6        |
| App Studioの理解                                                  | 7        |
| AVE-Mag形式とAVE-Doc形式の理解                                         | 8        |
| レイアウトファミリーの理解                                                  | 9        |
| App Studioでの発行の埋解                                              | 10       |
| App Studio Publishing Portalの理解                                | 11       |
| App Studio Factoryの理解                                          | 13       |
| カイテッドリーティングの理解                                                 | 14       |
| App Studio作品の作成                                                | 15       |
| AVE Mac向けApp Studio作品の作品                                       | 1J<br>15 |
| AVE-Doc向けApp Studio作品の作成                                       | 15<br>16 |
| Ave-DocisiのApp StudiorEmorrAge-<br>App Studio作品へのインタラクティブ機能の追加 | 10<br>16 |
| App Studio作品へのインタラクティブな画像の追加                                   | 10<br>18 |
| App StudioTとは、のインシンシン・インなどはのシニューの追加                            | 10       |
| App Studioコンテンツへの、レイアウトのスライドショーの追加                             |          |
| App Studioコンテンツへのムービーの追加                                       | 23       |
| App Studioコンテンツへのオーディオの追加                                      | 2,       |
| App Studio作品へのボタンの追加                                           | 30       |
| App StudioコンテンツへのHTMI 表示の追加                                    | 31       |
| App Studioコンテンツへのスクロール可能なレイアウトの追加                              | 33       |
| アイテムからのインタラクティブ機能の削除                                           |          |
| インタラクティブ機能のアクションの使用                                            | 37       |
| コンテンツのインデックスを変更アクションの作成                                        |          |
| ウェブに移動アクションの作成                                                 |          |
| ページに移動アクションの作成                                                 |          |
| ポップアップの作成                                                      |          |
| 全画面表示アクションの作成                                                  | 40       |
| 再生、一時停止、停止、再生/停止アクションの作成                                       | 41       |
| ページスタックの作成                                                     | 41       |
| 2種類の表示方向の使用                                                    | 42       |
| 表示方向間でのコンテンツの同期                                                | 43       |
| コンテンツページの設定                                                    | 43       |

| デジタルパブリッシングアセットの使用状況の確認                 | 43 |
|-----------------------------------------|----|
| App Studioコンテンツの書き出し                    | 44 |
| App Studioコンテンツの書き出しオプションの設定            | 45 |
| 書き出したApp Studioコンテンツのリソースの置き換え          | 47 |
| Quark App Studio Issue Previewerのインストール | 48 |
| App Studio作品のテスト                        | 49 |
|                                         |    |
| App Studioアプリの作成                        | 52 |
| ・」<br>App Studioパブリッシングポータルでのデバイスの登録    | 52 |
| Quark App Studio Issue Previewerでの登録    | 52 |
| App Studioパブリッシングポータルでの登録               | 53 |
| App Studioアプリの作成                        | 53 |
| AppleへのApp Studioアプリの申請準備               | 53 |
| App Studio Factoryでのアプリの作成              | 61 |
| App Studioアプリテンプレートライセンスの購入             | 63 |
| <br>App Studio Factoryでのアプリの書き出し        | 64 |
| App Studioアプリのテスト                       | 64 |
| iPadへのApp Studioアプリのインストール              | 65 |
| iOS SimulatorでのApp Studioアプリのテスト        | 65 |
|                                         |    |
| App Studio作品の管理                         | 66 |
|                                         | 00 |
| App StudioハノリッシノンホータルのアカウノトのTF成         | 00 |
|                                         |    |
| AppStudioハノリッシンクホータルでのタイトルまたはコレクションの作成  | 6  |

| AppStudioハノリッシンクホータルでのタイトルまたはコレクションの | ノドドカル |
|--------------------------------------|-------|
| ···                                  | 68    |
| App Studioイシューライセンスの購入               | 69    |
| ウェブサーバーへのApp Studio作品のアップロード         | 69    |
| App Studioコンテンツの発行                   | 70    |
| アプリ内での購入の設定                          | 71    |
| 新規アプリ内購入の追加                          | 73    |
| 自動継続型購読の設定                           | 73    |
| App Studio商品の作成                      | 74    |
| App Studioアプリ証明書のダウンロード              | 75    |
|                                      |       |
| Appleへのアプリの申請                        | 76    |
|                                      | •     |

| 法律上の注記 | 7 |
|--------|---|
|        |   |

# App Studio

App Studio機能を使用すると、iPad®向けのカスタマイズしたアプリを作成し、Apple® App Storeを通じてそのアプリを配布できます。また、その後、そのアプリから顧客が 購入およびダウンロード可能なコンテンツを作成および発行できます。

Windows用のApp Studioでは、Windows XP用の.NET Framework 3.5 SP1が必要です。App Studioのすべてのエディションで、最新のFlashプラグインが必要です。

### このバージョンにおける変更点

「App Studioでの発行の理解」に、2種類の新しい概要図が追加されました。

iOS SimulatorでApp Studio Issue Previewerを起動する手順が、Xcode 4.3向けに更 新されました。.詳細は、「*Quark App Studio Issue Previewerのインストール*を参照 してください。

各アプリのアイコンをApp Studio Factoryに手動で追加することが必要になりました。 AVE証明書にドラッグした後にアイコンが自動的に表示される場合でも、手動で追加す る必要があります。

アプリ内課金を使用するアプリをAppleの審査に申請する前に、アプリ内購入を使用する 商品を**In Review(審査中)**に設定することが必要になりました。詳細は、「*新規アプ* リ内購入の追加」を参照してください。

Appleの規約が変更されたことにより、App StudioコンテンツでConsumable(消費型)のアプリ内購入は使用できなくなりました。詳細は、「*アプリ内での購入の設定*」を参照してください。

顧客が購読権を購入した後、すぐにタイトルの最新コンテンツをダウンロードできるようになりました。詳細は、「*App Studio商品の作成*」を参照してください。

### App Studio 9.1ユーザーへの注意事 項

iCloudに関連するAppleのポリシー変更により、App Studio factory 9.1で非埋め込み コンテンツを使用してアプリを作成した場合は、App Studio 9.1.2でそのアプリを再ビ ルドする必要があります。また、再ビルドしたアプリを新しいバージョンとしてAppleに 申請する必要があります。

Appleから届いた電子メールに、アプリのDocumentsフォルダに大量のデータが格納されているため、そのデータをアプリケーションバンドル、キャッシュディレクトリ、または一時ディレクトリへ格納するように記載されている場合は、App Studio 9.1.2でアプリを再ビルドすることによって、この問題が修正されます。

### App Studioの理解

App Studioの機能は、複数の要素で構成されています。

App Studioのソリューションには、下記の2つの要素があります。

 App Studioアプリは、App Studio FactoryというアプリケーションまたはApp Studio Frameworkで作成するアプリです(App Studio FactoryはQuarkXPressに同梱されて います。独自のApp Studioアプリを開発する場合は、App Studio Frameworkのライ センスを入手できます)。App Studioアプリを作成およびテストした後に、Apple App Storeにそのアプリを申請できます。アプリが承認されると、App Storeで顧客がそのア プリを入手できるようになります。

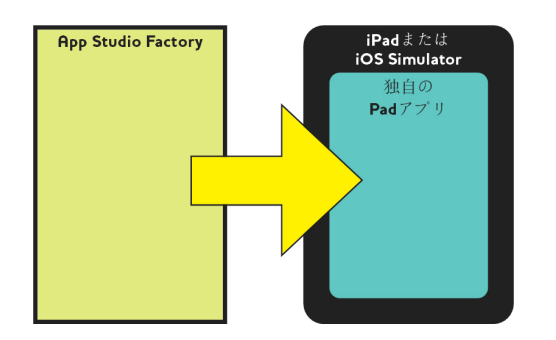

App Studio Factoryを使用して独自のiPad用アプリを作成できます。

 App Studio作品は、デジタル版の書籍や雑誌です。QuarkXPressでApp Studio作品を 作成して書き出しできます。

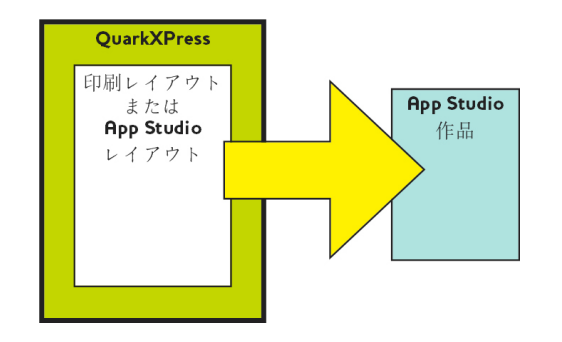

QuarkXPressを使用してApp Studio作品を作成できます。

ビジネスモデルに関係なく、これらの2つのコンポーネントをそれぞれ作成する必要があ ります。顧客は、App Studioアプリを使用してApp Studio作品を表示します。また、 Quark App Studio Issue PreviewerというアプリでApp Studio作品を表示およびテス トできます。Quark App Studio Issue PreviewerはApple App Storeから入手できま す。Mac OSコンピュータで、iOS Simulatorを使用してこのアプリを実行することもで きます。

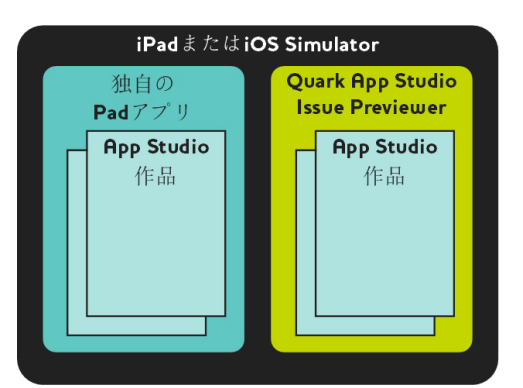

App Studio作品は、独自のアプリまたはQuark App Studio Issue Previewerで表示できます。

アプリと作品を作成したら、ウェブサーバーで作品を入手できるようにして、Appleのデベロッパ向けウェブサイトで各作品のアプリ内での購入を設定し、Apple App Storeにアプリを申請できます。

アプリとそのコンテンツに対してAppleの承認が得られたら、顧客は、Apple Storeから App Studioアプリをダウンロードして、そのアプリを使用してApple Store作品を閲 覧、購入、表示できます。独自の電子商取引ソリューションを設定する必要はありませ ん。作品の購入から得られた売上は、Appleのアプリ内課金機能を通じて自動的に自分の アカウントに入金されます。

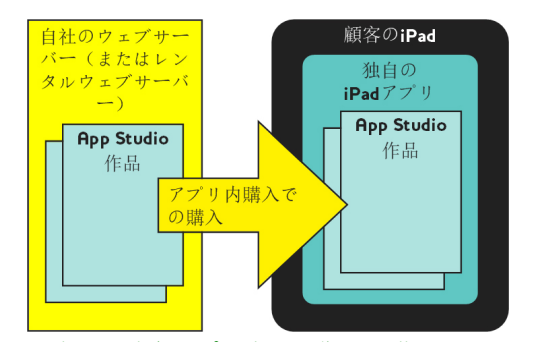

顧客は、独自アプリ内から作品を購入できます。顧客が作品を購入すると、作品は自社のウェブサーバー(またはレンタルウェブサーバー)から顧客のiPadにダウンロードされます。

App Studio作品の発行の仕組みの詳細は、「*App Studioでの発行の理解*」を参照して ください。

#### AVE-Mag形式とAVE-Doc形式の理解

App Studio作品は、下記の2つの形式のいずれかで作成できます。

- AVE-Mag形式は、スクロール可能なレイアウトや、横方向用と縦方向用の異なるレイ アウトに対応しています。ただし、スプレッド表示には対応していません。また、ズー ム機能にも対応していません。この形式は、最初からレイアウトを作成してiPadで表示 する場合に最適です。
- AVE-Doc形式は、スプレッド表示やズーム機能に対応していますが、スクロール可能な レイアウトや、さまざまな表示方向のレイアウトには対応していません。この形式は、 既存のレイアウトを変換してiPadで表示する場合に最適です。

下記の2種類のレイアウトからApp Studio作品を書き出すことができます。

- 印刷レイアウトからAVE-Magの作品またはAVE-Docの作品として書き出すことができます。ただし、印刷レイアウトを使用した場合は、2種類の表示方向は使用できません。
- App Studioレイアウトは、AVE-Mag形式のみで書き出しできます。App Studioレイ アウトの詳細は、「AVE-Mag向けApp Studio作品の作成」を参照してください。

新規印刷レイアウトまたはApp Studioレイアウトで最初からプロジェクトを作成できます。または、デジタルデバイスで使用するために既存の印刷レイアウトを変換できます。

➡ AVE-Docの作品を作成する場合は、レイアウトのサイズは自由です。

#### レイアウトファミリーの理解

QuarkXPressプロジェクトファイルには、複数のレイアウトを格納できます(詳細は、 『QuarkXPressガイド』の「プロジェクトとレイアウト」を参照してください)。App Studioレイアウトを作成すると、**新規プロジェクト**ダイアログボックスでオンにしたデ バイスと表示方向の組み合わせごとに、個別のレイアウトがQuarkXPressで作成されま す。これらのレイアウトのすべてが、1つのレイアウトファミリーのメンバーです。

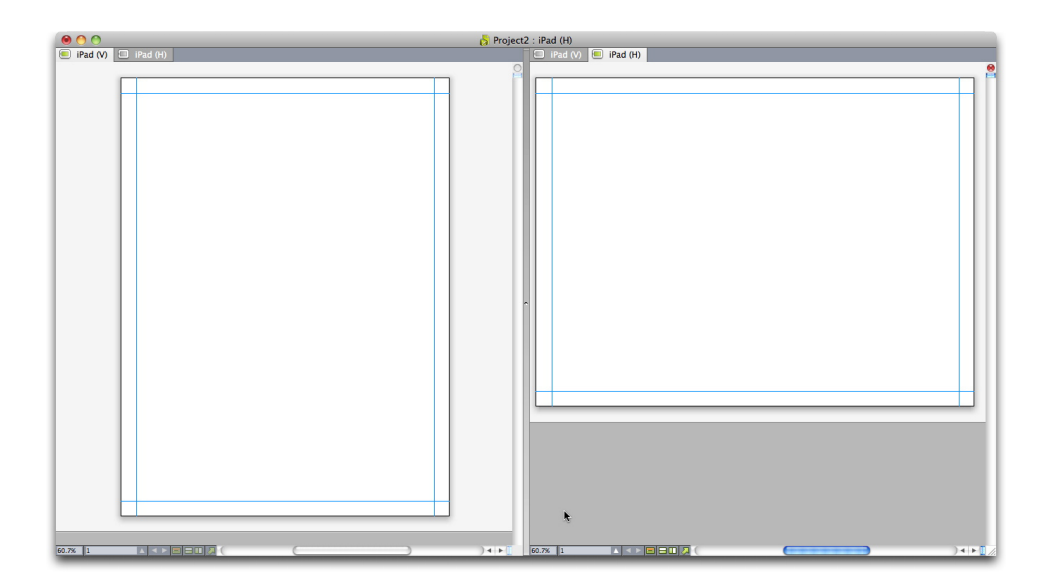

#### 分割表示で表示されたレイアウトファミリー。上部のそれぞれのタブは、レイアウトファ ミリーの1つであるレイアウトを表しています。

レイアウトファミリーは、1つのApp Studio作品を形成する、レイアウトのグループで す。1つのレイアウトファミリーで、iPad用の横方向のレイアウト、他のタブレット用の 縦方向のレイアウト、さらに別のタブレット用の縦方向と横方向の両方のレイアウトを 使用できます。レイアウトファミリー内のすべてのレイアウトは、ページ数でまとめら れています。レイアウトファミリーのいずれかのレイアウトでページを追加または削除 すると、そのページが、レイアウトファミリー内のすべてのレイアウトで追加または削 除されます。

レイアウトファミリーを使用すると、さまざまなエディションのコンテンツの各ページ 間で、簡単にコンテンツを同期できます。たとえば、30ページの作品の作業で、ページ 12の後ろに新規ページを追加する必要が生じたとします。レイアウトファミリー内のい ずれかのレイアウトを開き、新規ページを追加できます。レイアウトファミリー内の他 のすべてのレイアウトに、ページが自動的に挿入されます。この仕組みは、手動で1つず つ各レイアウトに新規ページを追加する方法よりも、はるかに簡単です。

レイアウトファミリーを作成すると、QuarkXPressでは分割表示でプロジェクトが表示 されます。分割表示でレイアウトの作業をしなくても構いませんが、他のエディション のページとの一貫性を維持するには便利です。

App Studio作品のもう1つの便利な機能は、共有コンテンツ機能です。この機能では、 画像のコピーやテキストのまとまりを他のレイアウトに配置できます。このため、たと えば、1つのレイアウトのページ5で名前を修正すると、他のすべてのレイアウトでも、 名前が自動的に修正されます。詳細は、『QuarkXPressガイド』の「共有コンテンツの 使用」および表示方向間でのコンテンツの同期を参照してください。

#### App Studioでの発行の理解

下の図は、App Studioを使用してiPad向けにパブリッシングするためのコンポーネント と基本的な手順を示しています。1番目の図は、インターネット経由でコンテンツをダウ ンロードできるアプリの作成手順を示しています。2番目の図は、アプリ内にコンテンツ が埋め込まれているアプリの作成手順を示しています。この図で使用されている用語に ついては、以後のセクションで説明しています。仕組みについてよく理解できたら、こ れらの図に戻って参照してください。

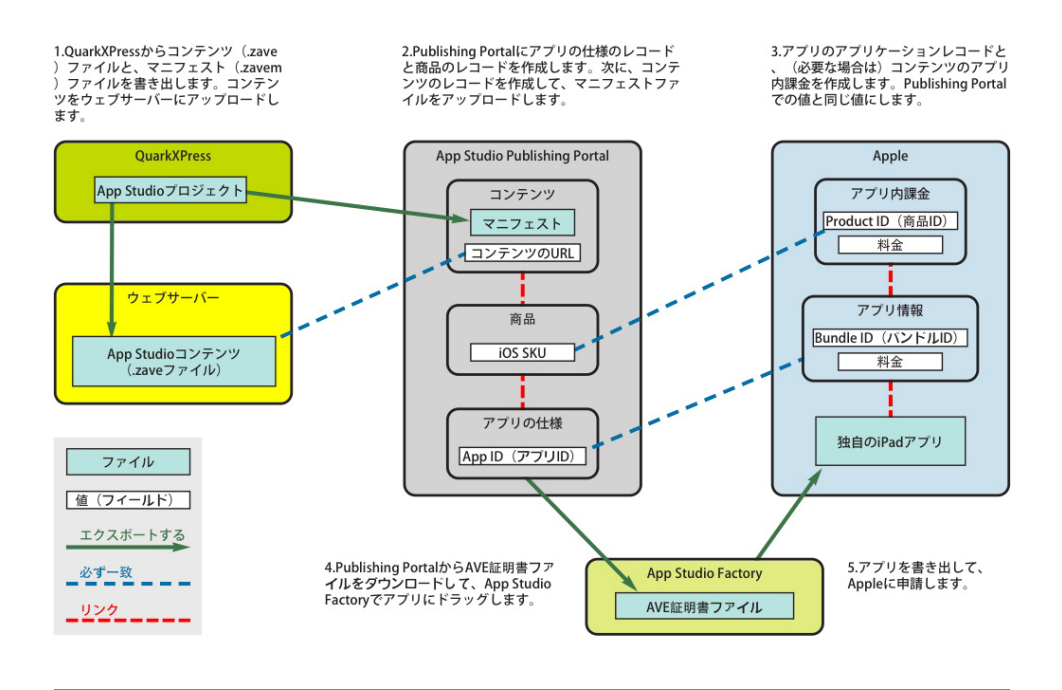

ダウンロード型コンテンツを使用するApp Studioアプリの作成

インターネット経由でコンテンツをダウンロードできるAppStudioアプリの作成手順

#### APP STUDIOの理解

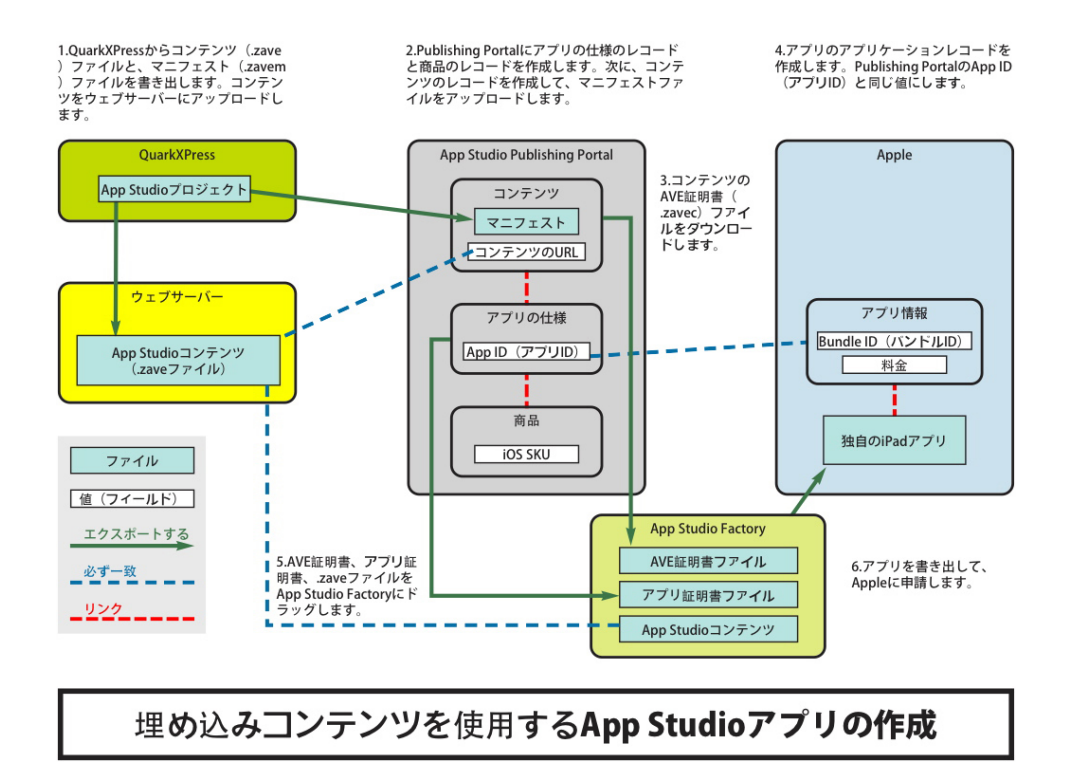

コンテンツが埋め込まれているAppStudioアプリの作成手順

#### App Studio Publishing Portalの理解

顧客のiPadに、どのようにコンテンツを配置するのでしょうか?App Studioコンテンツ をApp Studioアプリに配信する方法を理解するには、Quark App Studio Publishing Portal(*http://appstudio.quark.com*)の機能について理解する必要があります。

作成するApp Studioアプリごとに、1つまたは複数のタイトルまたはコレクションをホ スティングできます。

- タイトルは、雑誌や新聞のような、定期的な出版物です。
- コレクションは、関連性のある、定期的ではないコンテンツのグループです。たとえば、 特定のアプリで入手可能にする、関連性のある書籍のグループをリリースする場合、そ れらの書籍を1つのコレクションにすることができます。

使用するアプリテンプレートが対応していると仮定した場合、1つまたは複数のタイトル やコレクションをアプリ内で発行できます。また、特定のタイトルやコレクションを複 数のアプリで配信することもできます。

コンテンツとは、タイトルまたはコレクションの特定のメンバーです。たとえば、特定のタイトルを毎月リリースする場合、1年でそのタイトルのコンテンツを12個作成することになります。

QuarkXPressでApp Studioコンテンツを作成して、QuarkXPressからそのコンテンツ をApp Studioコンテンツ(.zave)ファイルとして書き出し、その.zaveファイルをウェ ブサーバーにアップロードできます。顧客は、そのコンテンツをアプリ内から購入およ びダウンロードできます。

➡ App Studioコンテンツは.zaveという接尾辞になっていますが、実際には、コンテンツ で使用されるすべてのアセットとデータが含まれているZIPアーカイブです。 各コンテンツには、コンテンツの種類があります。コンテンツの種類は、固有の小売価格でコンテンツの特定の種類を表しています。たとえば、雑誌を表すタイトルの場合、 通常のコンテンツを1つのコンテンツの種類として、少し価格の高い特別なコンテンツを 2つ目のコンテンツの種類にできます(通常のコンテンツに対するコンテンツの種類を、 デフォルトのコンテンツの種類と呼びます)。ブックコレクションの場合、通常の書籍 をデフォルトのコンテンツの種類として、ページ数が多い書籍や特定の著者による書籍 であることが理由で価格が高い書籍を、追加のコンテンツの種類にできます。コンテン ツの種類の名前は自由に設定できます。

では、コンテンツの販売代金はどのように回収するのでしょうか?下記のような、複数 の方法があります。

- Appleの非消費型アプリ内購入(課金)を使用できます。顧客は、コンテンツごとに購入 を選択します。リリースするコンテンツごとに非消費型アプリ内購入を作成する必要が あります。
- Appleの購読型アプリ内購入(課金)を使用できます。顧客は購読権を購入します。各コンテンツが入手可能になると、コンテンツを新たに購入しなくてもダウンロードできます。購読権が期限切れになると、Appleの購読ルールに従って自動的に継続されます。
- アプリ内にコンテンツを埋め込んで、そのアプリを販売できます。
- App Studio Frameworkで独自アプリを作成する場合は、購読の電子商取引システムと 統合できます(Appleによる承認が必要です)。

顧客がアプリまたはコンテンツを購入すると、Appleによって、販売利益が自分のアカウ ントに入金されます。

各コンテンツにどのように価格を割り当てればよいでしょうか?商品を作成することに よって、行うことができます。商品によって、特定のコンテンツの種類と、特定のApple のアプリ内購入または特定のAppleの購読が関連付けられます。顧客がコンテンツを購入 すると、パブリッシングポータルでそのコンテンツに対するコンテンツの種類が参照さ れ、そのコンテンツの種類に対応する購読またはアプリ内購入が取得されて、アプリに 送信されます。

Quark App Studio Publishing Portal (*http://appstudio.quark.com*)を使用して、 App Studioアプリとコンテンツを作成および管理します。このウェブアプリケーション を使用すると、下記のことが可能です。

- 対応しているコンテンツの種類のリストとともに、タイトルまたはコレクションを作成できます。
- タイトルまたはコレクション内のコンテンツの種類ごとに、コンテンツの種類をAppleの アプリ内購入や購読にリンクする商品を作成できます。
- 個々のコンテンツごとに、入手可能になる日付を指定できます。また、必要に応じて、 購入できなくなる日付も指定できます(販売終了日より前にダウンロードされたコンテンツは、販売終了日以降も顧客のデバイスに残ります。ただし、これ以降はダウンロードできません)。
- アプリの仕様を作成できます。この仕様によって、特定のApp Studioアプリを、特定の 商品と関連付けます。

#### APP STUDIOの理解

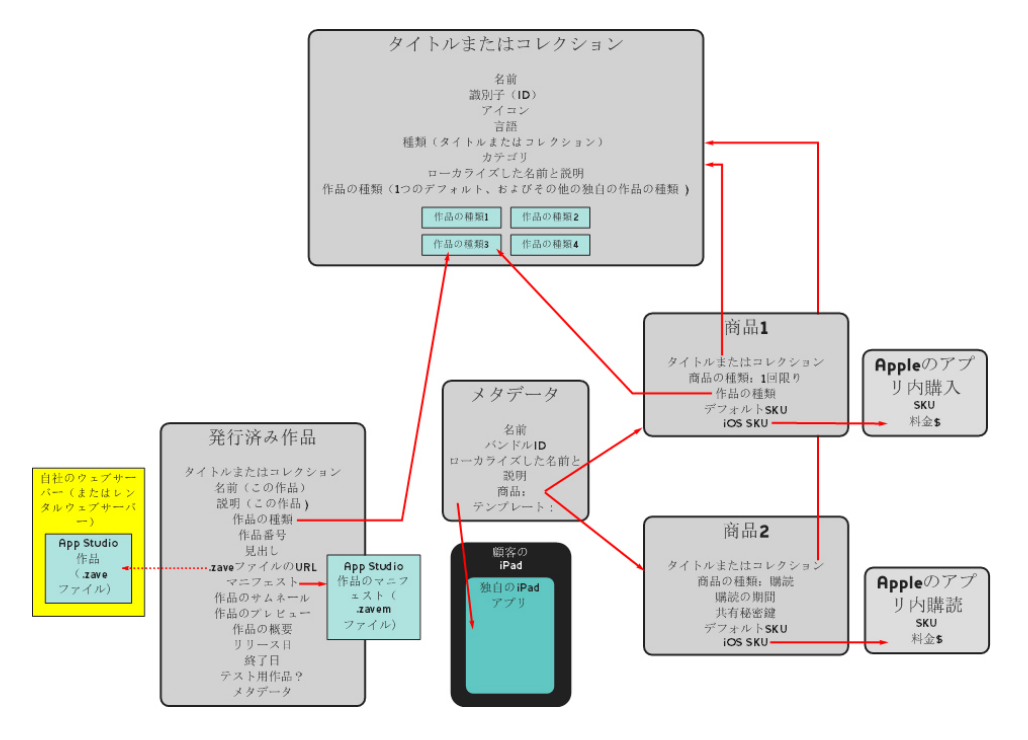

Quark App Studio Publishing Portalで設定可能な関係

顧客がApp Studioアプリを起動すると、アプリがパブリッシングポータルに、そのアプ リが関連付けられている商品を問い合わせます。次に、パブリッシングポータルで、そ れらの各商品に関連付けられているコンテンツの種類が参照され、メタデータや価格情 報など、そのコンテンツの種類と一致するすべてのコンテンツについての情報が返され ます。顧客は、プレビュー画像、見出し、説明、画像の概要など、それぞれの個別のコ ンテンツまたは購読コンテンツの情報を閲覧できます。顧客は、コンテンツを購入する ことに決めたら、購入ボタンをタップするだけで、Apple App Storeを通じて購入を行 い、コンテンツをダウンロードして読むことができます。

#### App Studio Factoryの理解

App Studio Factoryは、App Studioアプリの作成に使用できる、Mac OS向けのデス クトップアプリケーションです。プログラミングの必要はありません。アプリテンプレートの選択肢からアプリテンプレートを選択して、そのアプリテンプレートを独自の仕様 にカスタマイズするだけです。

アプリテンプレートを使用すると、特定の機能が組み合わされたApp Studioアプリを作成できます。下記のように、複数種類のアプリテンプレートがあります。

- ・埋め込み作品テンプレートを使用すると、アプリ内に直接、単独の作品が埋め込まれているアプリを作成できます。このアプリを購入する顧客は、自動的に作品を入手できます。ただし、他の作品は購入できません。埋め込み作品テンプレートは、1つの出版物をアプリとして販売する場合に便利です。
- キオスクテンプレートを使用すると、顧客は、特定のタイトルやコレクションと関連付けられている作品の選択肢を閲覧できます(または、一部のキオスクテンプレートでは、特定のタイトルまたはコレクションが組み合わされています)。必要な作品が見つかったら、Appleのアプリ内での購入機能や購読機能を使用して、その作品を購入できます。 キオスクテンプレートは、雑誌タイトルに最適です。

ブックストアテンプレートを使用すると、顧客は1つまたは複数のコレクションで入手可能な作品を閲覧できます。ブックストアテンプレートは、ブックコレクションに最適です。

App Studio Factoryを起動したら、必要なアプリテンプレートを選択できます。アプリ テンプレートを選択したら、App Studio Factoryのユーザーインターフェイスで独自の テキストや画像を挿入して、そのテンプレートをさまざまな方法でカスタマイズできま す。カスタマイズが終了したら、**Simulatorに書き出し**ボタンをクリックするだけで、 Mac OSコンピュータでiOS Simulatorを使用してアプリをテストできます。

選択したアプリテンプレートに満足し、そのアプリテンプレートを使用して作成したア プリをApple App Storeに申請する場合は、使用したアプリテンプレートの種類に応じ たライセンスを、Quark Store(*http://shop.quark.com*)で、またはQuark正規販売 代理店を通じて購入する必要があります(詳細は、「*App Studioアプリテンプレートラ イセンスの購入*を参照してください)。

#### ガイデッドリーディングの理解

ガイデッドリーディングモードは、レイアウトビューで使用できる機能です。ガイデッ ドリーディングモードを使用すると、エンドユーザーは、アーティクルをレイアウト ビューで最初から最後まで簡単に読むことができます。

iPadで作品を表示しているときにガイデッドリーディングモードを使用する場合は、アー ティクルを、画面全体に広がるまで拡大します。ガイデッドリーディングボタンが表示 されたら、ボタンをタップして、ガイデッドリーディングモードにします。このモード では、読んでいるアーティクルの部分が自動的に画面全体に拡大され、画面の左端と右 端をそれぞれタップすることによって、アーティクル内を前後に移動できます。

印刷レイアウトの場合、App Studioでは、作成する各リフローアーティクルに対して、 自動的にガイデッドリーディングモードが有効になります。ストーリーの各部分の順序 は、そのストーリーのリフローアーティクル内のコンポーネントの順序によって決まり ます。リフローアーティクルの詳細は、『QuarkXPressガイド』の「リフローアーティ クルの作成」を参照してください。

ガイデッドリーディングは、AVE-Docの作品のみで使用できます。AVE-Docの作品は、 印刷レイアウトからのみ作成できます。

## App Studio作品の作成

以下のトピックでは、App Studio作品の作成方法と、作品にインタラクティブ機能を追加する方法について説明します。

#### AVE-Mag向けApp Studio作品の作成

印刷レイアウトからAVE-Mag形式の作品を書き出しできますが、この形式向けに使用で きる機能をフル活用するには、App Studioレイアウトを作成する必要があります。 AVE-Magへの書き出しのためにApp Studioレイアウトを作成するには、ファイル>新 規プロジェクトを選択して、レイアウトタイプドロップダウンメニューからApp Studio を選択します。

| マージンガイド           |        |        |
|-------------------|--------|--------|
| 天: 44 px          | 左:     | 36 px  |
| 地: 36 px          | 右:     | 36 px  |
| iPad (1024 × 768) | 縦<br>✓ | 横<br>✓ |
|                   |        |        |
|                   |        |        |

App Studioレイアウト用の新規プロジェクトダイアログボックス

マージンガイドを配置するには、マージンガイドフィールドに値を入力します。

▶ 上マージンのデフォルト値には、AVEリーダーアプリのナビゲーションバーを表示できるように十分なスペースを指定します。

対応させるデバイスと表示方向を指定するには、**レイアウトメンバー**リストで、該当す るデバイスの**垂直方向や水平方向**をオンにします。

**OK**をクリックすると、QuarkXPressで、レイアウトファミリーを持つプロジェクトが 作成されます。レイアウトファミリーには、オンにしたそれぞれのデバイスや表示方向 の組み合わせに対応したレイアウトが含まれています。詳細は、「*レイアウトファミリー*の理解」を参照してください。

QuarkXPressでは、新規プロジェクトが分割表示で表示されます。このため、同時にレ イアウトファミリーの複数のメンバーを使用して作業できます。詳細は、『QuarkXPress ガイド』の「ウィンドウの分割」を参照してください。

- ➡ App Studioレイアウトは、AVE-Doc形式で書き出すことはできません。
- デフォルトでは、新規のApp Studioレイアウトには、ブラック(RGB)という名前の、 RGBバージョンのブラックがあります。テキストなど、書き出されるApp Studio作品で 最も濃いブラックを使用するには、デフォルトのCMYKブラックカラーではなく、この バージョンのブラックを使用する必要があります。

#### AVE-Doc向けApp Studio作品の作成

作品をAVE-Doc形式で書き出す場合は、印刷レイアウトとして作品を作成する必要があ ります(印刷レイアウトの作成の詳細は、『QuarkXPressガイド』の「プロジェクトの 使用」を参照してください)。

最初から新規レイアウトを作成する場合は、対象のデバイスのサイズで印刷レイアウト を作成する必要があります。一般的なデバイスのサイズを表示するには、ファイル>新 規プロジェクトを選択して、レイアウトタイプドロップダウンメニューからApp Studio を選択し、レイアウトメンバーのリストを参照します。使用するデバイスのサイズが決 まっている場合は、レイアウトタイプドロップダウンメニューから印刷を選択して、 1028px x 768pxのように、ピクセルでレイアウトのサイズを指定します。

作品として使用するために既存の印刷レイアウトを変換する場合は、既存のサイズのま まで構いません。レイアウトを書き出す時に、作品の表示方法を指定できます。

#### App Studio作品へのインタラクティブ機能の追加

**ウィンドウ**メニューのApp Studioパレットで、スライドショー、ムービー、ボタン、 音声、HTMLなどさまざまな種類のインタラクティブ機能をApp Studio作品に追加でき ます。

| 000                            |            | App Studio   |         |    |
|--------------------------------|------------|--------------|---------|----|
| 1 未割り当てのアイテム 選択済み Content ID:5 |            | ntent ID : 5 |         |    |
|                                |            |              |         |    |
|                                |            |              |         |    |
|                                | 種類         | を指定して割り当     | iT      |    |
|                                |            | Ē            |         |    |
|                                |            | **           |         |    |
|                                | 画像         | スライドシ        | 7-5-7   |    |
|                                | al as      |              |         |    |
|                                | - <b>W</b> | d'ins        |         |    |
|                                | オーディオ      | ボタン          | HTMLページ |    |
|                                |            |              |         |    |
|                                | +          |              |         |    |
|                                | スクロール      | マーカー         |         |    |
|                                |            | _            |         |    |
| ▶ インタラ                         | クティブアイテム   | のリスト         |         |    |
|                                |            |              |         |    |
| _                              |            |              |         | 11 |

#### App Studioパレット(上部の領域)

このパレットは、他のパレットと機能が若干異なります。このパレットを使用できるようにするには、パレットをクリックしてアクティブ化する必要があります。このため、 たとえば、このパレット内のボタンをクリックするには、パレットをアクティブ化する ために、パレットを一度クリックしてから、ボタンをクリックします。

このパレットには2つの領域があります。上部の領域では、各種機能を使用できます。下 部の領域の、**インタラクティブアイテムのリスト**では、モバイルアプリのインタラクティ ブ機能が適用されている、現在のレイアウト内のアイテムのリストを表示できます。こ のリスト内のインタラクティブアイテムをクリックすると、アイテムが選択され、アイ テムを編集できるように、アイテムの位置までアクティブな表示がスクロールされます。

| 0  | 0 0   | A          | pp Studio |                |
|----|-------|------------|-----------|----------------|
| 1未 | 割り当て  | のアイテム 選択済み |           | Content ID : 5 |
|    |       |            |           | A              |
| ν. | インタラ: | フティブアイテムのり | リスト       |                |
|    | 種類    | アイテム名      | 統計ID      |                |
|    |       |            |           |                |
|    |       |            |           |                |
|    |       |            |           |                |
|    |       |            |           |                |
|    |       |            |           |                |
|    |       |            |           |                |
|    |       |            |           |                |
| -  |       |            |           | H              |
|    |       |            |           |                |
|    |       |            |           | <b>v</b>       |
|    |       |            |           |                |
| _  | _     |            |           | 11.            |

#### App Studioパレットのインタラクティブアイテムのリストを展開

画像ボックスにインタラクティブ機能を適用すると、アプリケーションによって、ボッ クスにアイコンが追加され、適用されているインタラクティブ機能の種類が表示されま す。これらのアイコンを表示させるには、**表示 > ビジュアルインジケータ**がオンになっ ていることを確認します。下記のアイコンがあります。

- 🧾 : 画像
- ᆋ : スライドショー
- 🕩 : ムービー
- 🜒 : オーディオ
- 5 : ボタン
- 🚺 : HTMLページ
- 冒: スクロール可能なレイアウト
- ≦ : マーカー

**App Studio**パレットには、多数のファイル選択コントロールがあります。Quark Publishing System (QPS) にログインしている場合は、ファイルシステムまたはQPS のどちらからファイルを選択するかを選択できます。ボタンから**QPS**を選択すると、ア セット選択ダイアログボックスで、QPSのアセットを選択できます。

 Quark Publishing Systemは、パブリッシングプロセスの効率化と自動化のための広範 な機能を備えたダイナミックパブリッシングプラットフォームです。App StudioとQPS を使用する方法の詳細は、『A Guide to QPS』を参照してください。QPSの一般的な情 報は、http://www.quark.comを参照してください。

#### App Studio作品へのインタラクティブな画像の追加

インタラクティブな画像は、最初はボックス内に表示されますが、ダブルタップすると 画面全体に表示されます。App Studioでは、PNG、JPEG、GIF、TIFF、EPSの形式のイ ンタラクティブな画像に対応しています。App Studio作品にインタラクティブな画像を 追加するには、下記の手順に従ってください。

- 1 ウィンドウメニューのApp Studioパレットを表示します。
- 2 画像を収容するボックスを選択します。
- 3 App Studioパレットで、画像をクリックします。
- 4 アイテム名フィールドに、画像の内部での名前を入力します。この名前がApp Studio パレット下部のインタラクティブアイテムのリスト領域に表示されます(このステップ はオプションです)。
- 5 統計IDフィールドに固有の値を入力します。今後、この値はユーザーの行動を追跡する ために使用される可能性があります(このステップはオプションです)。
- 6 画像を全画面モードで表示するには、**全画面を使用**をオンにします。ユーザーは、画像 を表示したときに、画像をタップすることによって、全画面モードを解除できます。
- 7 画像の縦横比が表示領域の縦横比と一致していない場合にバックグラウンドを表示する には、**セルのバックグラウンドカラー**コントロールでカラーを選択します。
- 8 バックグラウンドカラーの不透明度を変更するには、アルファコントロールでパーセン テージを指定します(100% = 100%の不透明度)。
- 9 表示する画像を指定するには、**画像**タブをクリックし、**ファイル**をクリックして画像ファ イルを選択します。切り抜きの長方形やスライダを使用して、ボックス内で画像を表示 する方法を決めます。

- 10 画像にパン&ズーム効果を追加するには、パン&ズーム効果タブをクリックします。
- この機能をオンにするには、パン&ズームを動画化をオンにします。
- ディレイフィールドを使用して、パン&ズームが開始されるまでのディレイを指定します。
- •時間フィールドを使用して、パン&ズームの時間を指定します。
- 拡大ドロップダウンメニューを使用して、元の画像サイズの最大許容差(パーセント) を指定します。
- 11 ユーザーが画像をタップしたときにアクションを起動させるには、**アクション**タブをク リックします(詳細は、「インタラクティブ機能のアクションの使用」を参照してくだ さい)。
- ▶ 1つの画像に複数のアクションを追加できます。
  - 12 画像のキャプションを表示するには、キャプションタブをクリックし、フィールドにキャ プションを入力します。キャプションは画像の下に表示されます。
    - **キャプションを表示**をオンにすると、ボックスにキャプションが表示されます。
    - 全画面表示モードでキャプションを表示をオンにすると、キャプションが全画面モードで表示されます。
  - 13 画像の設定を終了するには、別のオブジェクトまたはレイアウトの空白部分をクリック します。
- ファイル > 取り込みを使用して画像ボックスに静止画像を取り込んだ場合、ページ全体 表示のインタラクティブな画像によって静止画像は見えなくなります。ページのサムネー ル表示では、静止画像のみが表示されます。

#### App Studioコンテンツへの、画像のスライドショーの追加

App Studioでは、PNG、JPEG、TIFF、PDF、EPSの形式の画像ファイルに対応してい ます。App Studioコンテンツに画像ファイルのスライドショーを追加するには、下記の 手順に従ってください。

- 1 ウィンドウメニューのApp Studioパレットを表示します。
- 2 スライドショーを収容するボックスを選択します。
- 3 App Studioパレットで、スライドショーをクリックします。スライドショーの種類コントロールがパレットに表示されます。

| スライドショーの種類    |        |            |
|---------------|--------|------------|
| ◉ シンプルスライドショー | ○ サムネー | ル付きスライドショー |
|               |        |            |
|               | 番号     | 2 +        |
|               | 配置     |            |
|               |        | 次へ         |

#### スライドショーのオプション

- 4 サムネールプレビューのないスライドショーを作成するには、シンプルスライドショー をクリックします。サムネールプレビュー付きのスライドショーを作成するには、サム ネール付きスライドショーをクリックして、サムネールボックスの数と位置を指定しま す。必要な場合、サムネールボックスを移動できます。
- 5 次へをクリックします。スライドショーのソースコントロールがApp Studioパレット に表示されます。

| 000       | App Studio     |                |
|-----------|----------------|----------------|
| 🔶  1未割り   | 当てのアイテム 選択済み   | Content ID : 5 |
|           |                |                |
|           |                |                |
| スライドショ    | -のソース          |                |
| • 画像ファイル  |                |                |
|           | <b>s</b> レイアウト |                |
| · レイア     | フトの作成          |                |
|           |                |                |
| 名前:       | スライドショーレイアウト1  |                |
| 幅:        | 236px *        |                |
| 高さ:       | 168px          |                |
|           |                |                |
| OVIT      | フトのリンク         |                |
|           |                |                |
| 名前        | 育: レイアウトの選択 ▼  |                |
|           |                |                |
|           | スライ            | ドショーを作成        |
|           |                |                |
| P 1 29797 | 1771740921     |                |
|           |                |                |

#### **スライドショーのソース**コントロール

6 **画像ファイル**をクリックして、スライドショーを作成をクリックします。次の画面のコ ンテンツタブが表示されます。

| $\Theta \cap \Theta$   | App Studio           |
|------------------------|----------------------|
| 1 スライドショー 選択済み         | Content ID : 5   🗂   |
| アイテム名 imageCollection5 | 統計ID                 |
| □ 全画面を使用               | クロールを使用 🗌 ページコントロールを |
| □ レイアウトにバックグラウンド       | を使用                  |
| セルのバックグラウンドカラ・         | - 100% - アルファ        |
| コンテンツ スライドショー /        | ペン&ズーム効果             |
|                        | 切り抜き キャプション アクション    |
|                        | 14                   |

#### **コンテンツ**タブ

- 7 アイテム名フィールドにスライドショーの名前を入力します。この名前がApp Studio パレット下部のインタラクティブアイテムのリスト領域に表示されます
- 8 統計IDフィールドに固有の値を入力します。今後、この値はユーザーの行動を追跡する ために使用される可能性があります
- 9 スライドショーを全画面モードで表示するには、全画面を使用をオンにします。スライドショーをダブルタップすると、スライドショーが全画面モードで表示されます。タップすると、全画面モードを解除できます。
- 10 ユーザーがスワイプ操作でスライドショー内の画像をスクロールできるようにするには、 スクロールを使用をオンにします。このオプションをオンにしない場合は、コンテンツ のインデックスを変更アクションを設定してスライドショー内の画像を切り替えるよう にする必要があります。詳細は、「インタラクティブ機能のアクションの使用」を参照 してください。
- 11 スライドショーを表示したときにページコントロールを表示するには、ページコントロー ルを表示をオンにします。
- 12 画像が配置されていないスライドショーの領域にソリッドカラーを表示するには、レイ アウトにバックグラウンドを使用をオフにして、セルのバックグラウンドカラーコント ロールを使用してカラーを指定し、アルファコントロールを使用してカラーの透明度を 設定します。
- ➡ 不透明度の値はバックグラウンドのみに適用されます。スライドのイメージは、必ず100% 不透明で表示されます。

- 13 画像をスライドショーに追加するには、左側のリストの下部にあるボタンからファイル (ファイルシステム内のファイルの場合)またはQPS(QPSのファイルの場合)を選択 し、ファイルを選択します。画像をドラッグ&ドロップすることによって、スライド ショー内の画像の順序を変えることができます。
- ➡ 画像を削除するには、画像を選択してからマイナスボタン(-)をクリックします。
  - 14 スライドにサムネールの切り抜きを設定するには、左側のリストでスライドを選択し、 切り抜きタブをクリックします。下部にあるスライダを使用してイメージのサイズを変 更します。次に、左上から右下に切抜きの長方形をドラッグします。
  - 15 スライドにキャプションを追加するには、左側のリストでスライドを選択し、**キャプショ** ンタブをクリックします。そのタブに表示されているフィールドに、キャプションを入 力します。
  - キャプションを表示をオンにすると、ボックスにキャプションが表示されます。
  - 全画面表示モードでキャプションを表示をオンにすると、キャプションが全画面モードで表示されます。
  - **16** エンドユーザーがスライドをスワイプまたはタップしたときにアクションを起動させる には、左側のリストでスライドを選択し、**アクション**タブをクリックします。
  - ユーザーがスライドをスワイプしたときのアクションを追加するには、スクロールアクションの追加ドロップダウンメニューからアクションを選択して、作成をクリックします。
  - ユーザーがスライドをタップしたときのアクションを追加するには、タップアクションの追加ドロップダウンメニューからアクションを選択して、作成をクリックします。

詳細は、「インタラクティブ機能のアクションの使用」を参照してください。

- ➡ 同じスライドに対して、ジェスチャーごとに複数のアクションを追加できます。
- 17 スライドショーの再生を制御するには、スライドショータブをクリックします。
  - アニメーションを有効にするには、アニメーションを有効にするをオンにします。
  - 遷移時間フィールドを使用して、遷移時間を秒単位で指定します。
  - 画像表示時間フィールドを使用して、画像表示時間を秒単位で指定します。
  - 効果ドロップダウンメニューを使用して、遷移の種類を指定します。
- 18 スライドショーにパン&ズーム効果を追加するには、パン&ズーム効果タブをクリックします。
  - この機能をオンにするには、パン&ズームを動画化をオンにします。
  - ディレイフィールドを使用して、パン&ズームが開始されるまでのディレイを指定します。
  - •時間フィールドを使用して、パン&ズームの時間を指定します。
  - 拡大ドロップダウンメニューを使用して、元の画像サイズの最大許容差(パーセント) を指定します。

**19** スライドショーの設定を終了するには、別のオブジェクトまたはレイアウトの空白部分 をクリックします。

#### App Studioコンテンツへの、レイアウトのスライドショーの追加

レイアウトのスライドショーは、プロジェクト内のさまざまなレイアウトのページを表 示するスライドショーです。QuarkXPressのスライドショーの各スライドをデザインで きます。

➡ レイアウトのスライドショー内にあるApp Studioのインタラクティブ機能は、スライド ショーのプレビューが表示されているときは動作しませんが、全画面モードでスライド ショーが表示されている場合は動作します。

App Studioコンテンツにレイアウトのスライドショーを追加するには、下記の手順に 従ってください。

- 1 ウィンドウメニューのApp Studioパレットを表示します。
- 2 スライドショーを収容するボックスを選択します。
- 3 App Studioパレットで、スライドショーをクリックします。スライドショーの種類コントロールがパレットに表示されます。

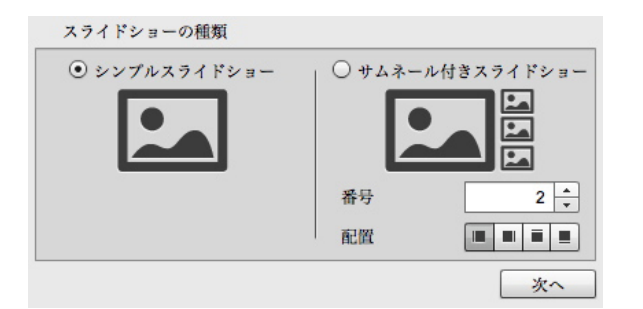

#### スライドショーのオプション

- 4 サムネールプレビューのないスライドショーを作成するには、シンプルスライドショー をクリックします。サムネールプレビュー付きのスライドショーを作成するには、サム ネール付きスライドショーをクリックして、サムネールボックスの数と位置を指定しま す。必要な場合、サムネールボックスを移動できます。
- ➡ スライドショーに含まれるレイアウトを作成する場合、番号フィールドで指定した数の ページが、アプリケーションによって自動的に作成されます。
- 5 次へをクリックします。スライドショーのソースコントロールがApp Studioパレット に表示されます。

| App Studio           |                                                                                                    |
|----------------------|----------------------------------------------------------------------------------------------------|
| 削り当てのアイテム 選択済み       | Content ID : 5                                                                                                    |
|                      |                                                                                                    |
|                      |                                                                                                    |
| /ョーのソース              |                                                                                                    |
| イル                   |                                                                                                    |
| ressレイアウト            |                                                                                                    |
| アウトの作成               |                                                                                                    |
|                      |                                                                                                    |
| 名前: スライドショーレイアウト1    |                                                                                                    |
| 幅: 236px -           |                                                                                                    |
| 其文· 168py ▲          |                                                                                                    |
| Inte . Toobx         |                                                                                                    |
|                      |                                                                                                    |
| アウトのリンク              |                                                                                                    |
| タ前・レイアウトの選択          |                                                                                                    |
| -104 · VIII / CONSTA |                                                                                                    |
| 2.7                  | イドショーを作成                                                                                                    |
|                      | 1100 011/24                                                                                                    |
| フティブアイテムのリスト         |                                                                                                    |
|                      |                                                                                                    |
|                      |                                                                                                    |
|                      | App Studio       割り当てのアイテム 選択済み       ショーのソース       イル       rressレイアウト       アウトの作成       名前:       スライドショーレイアウト 1       幅:       236px       マ       高さ:       168px       マ       名前:       レイアウトの選択       マ       スラ |

#### **スライドショーのソース**コントロール

- 6 QuarkXPressレイアウトをクリックします。
- 7 新規レイアウトをレイアウトのスライドショーとして使用する場合は、レイアウトの作 成をクリックして、下記の操作を行います。
  - •名前フィールドにレイアウトの名前を入力します。
  - 幅フィールドと高さフィールドに幅と高さを入力します。スライドショーを画面全体に 表示する場合は、レイアウトの縦横比を対象のデバイスの縦横比と合わせる必要があり ます。デフォルトでは、この方法で作成されるレイアウトはメインレイアウトと同じサ イズです。このため、レイアウトのスライドショーは、全画面モードでの表示に適して います。

アクティブなプロジェクトで既存のレイアウトをスクロール可能なレイアウトとして使用する場合は、**レイアウトのリンク**をクリックして、そのレイアウトの名前をドロップ ダウンメニューから選択します(表示されるときに、レイアウトがボックスに合わせて 拡大縮小されます)。

8 スライドショーを作成をクリックします。次の画面が表示されます。

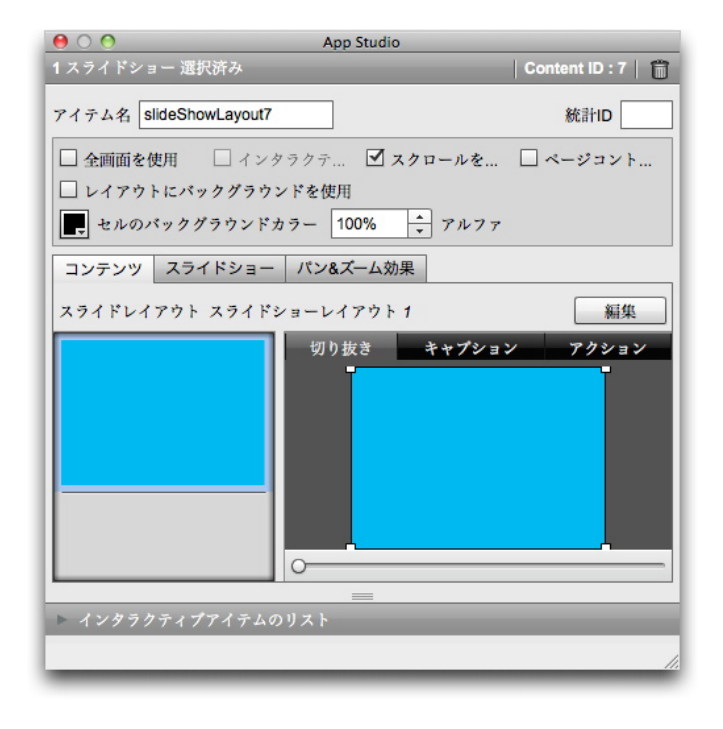

#### コンテンツ画面

- 9 アイテム名フィールドに、画像の内部での名前を入力します。この名前がApp Studio パレット下部のインタラクティブアイテムのリスト領域に表示されます(このステップ はオプションです)。
- 10 統計IDフィールドに固有の値を入力します。今後、この値はユーザーの行動を追跡する ために使用される可能性があります(このステップはオプションです)。
- 11 スライドショーを全画面モードで表示するには、全画面を使用をオンにします。ユーザー は、スライドショーを表示したときに、スライドショーをタップすることによって、全 画面モードを解除できます。
- 12 レイアウト内のApp Studioのインタラクティブ機能を有効にするには、インタラクティ ブコンテンツをオンにします。このボックスをオンにしない場合は、App Studioのイン タラクティブ機能がレイアウトのスライドショーで動作せず、スライドの表示が速くな る場合があります。
- 13 ユーザーがスワイプ操作でスライドショー内の画像をスクロールできるようにするには、 スクロールを使用をオンにします。このオプションをオンにしない場合は、コンテンツ のインデックスを変更アクションを設定してスライドショー内の画像を切り替えるよう にする必要があります。詳細は、「インタラクティブ機能のアクションの使用」を参照 してください。
- 14 スライドショーを表示したときにページコントロールを表示するには、ページコントロー ルを表示をオンにします。
- 15 画像が配置されていないスライドショーの領域にソリッドカラーを表示するには、レイ アウトにバックグラウンドを使用をオフにして、セルのバックグラウンドカラーコント ロールを使用してカラーを指定し、アルファコントロールを使用してカラーの透明度を 設定します。
- ➡ 不透明度の値はバックグラウンドのみに適用されます。スライドのイメージは、必ず100% 不透明で表示されます。

- 16 スライドショーで使用されるレイアウトを編集するには、編集をクリックします。
- 17 スライドにサムネールの切り抜きを設定するには、左側のリストでスライドを選択し、 切り抜きタブをクリックします。下部にあるスライダを使用して画像のサイズを変更し ます。次に、左上から右下に切抜きの長方形をドラッグします。画像ボックス内で画像 の切抜きを変更することによってサムネールを切り抜くこともできます。
- ➡ 画像ボックス内で画像を回転させたり、傾斜を変更したりしないでください。これらの変 更は、最終版のコンテンツでは表示されません。
  - 18 スライドにキャプションを追加するには、左側のリストでスライドを選択し、キャプションタブをクリックします。そのタブに表示されているフィールドに、キャプションを入力します。
    - **キャプションを表示**をオンにすると、ボックスにキャプションが表示されます。
  - 全画面表示モードでキャプションを表示をオンにすると、キャプションが全画面モードで表示されます。
  - 19 スライドが変わるときにアクションを起動させるには、左側のリストでスライドを選択 し、アクションタブをクリックします。下部にあるアクションの追加ドロップダウンメ ニューからアクションを選択して、作成をクリックします。
  - ユーザーがスライドをスワイプしたときのアクションを追加するには、スクロールアクションの追加ドロップダウンメニューからアクションを選択して、作成をクリックします。
  - ユーザーがスライドをタップしたときのアクションを追加するには、タップアクションの追加ドロップダウンメニューからアクションを選択して、作成をクリックします。

詳細は、「インタラクティブ機能のアクションの使用」を参照してください。

➡ 同じスライドに対して、ジェスチャーごとに複数のアクションを追加できます。

20 スライドショーの再生を制御するには、スライドショータブをクリックします。

- アニメーションを有効にするには、アニメーションを有効にするをオンにします。
- 遷移時間フィールドを使用して、遷移時間を秒単位で指定します。
- 画像表示時間フィールドを使用して、画像表示時間を秒単位で指定します。
- 効果ドロップダウンメニューを使用して、遷移の種類を指定します。
- 21 スライドショーにパン&ズーム効果を追加するには、パン&ズーム効果タブをクリックします。
  - この機能をオンにするには、パン&ズームを動画化をオンにします。
  - ディレイフィールドを使用して、パン&ズームが開始されるまでのディレイを指定します。
  - •時間フィールドを使用して、パン&ズームの時間を指定します。
  - 拡大ドロップダウンメニューを使用して、元の画像サイズの最大許容差(パーセント) を指定します。

- **22** スライドショーの設定を終了するには、別のオブジェクトまたはレイアウトの空白部分 をクリックします。
- ➡ レイアウトのスライドショーを収容するボックスのサイズを変更できます。
- 別のスライドをプレビューするには、画像ボックスを選択して、アイテム>設定を選択し、レイアウトタブをクリックしてページドロップダウンメニューの値を変更します(書き出したコンテンツの場合は、この設定に関係なく、スライドショーは必ず先頭のスライドから開始されます)。

#### App Studioコンテンツへのムービーの追加

- App Studioでは、対象のデバイスで再生可能なムービーファイルのみに対応しています。現時点では、下記のムービーに対応しています。
- H.264ビデオ:最大720p、毎秒30フレーム、メインプロファイルレベル3.1(最高 160KbpsのAAC-LC)、48kHz、.m4v、.mp4、.movファイルフォーマットのステレ オオーディオ
- MPEG-4ビデオ:最高2.5Mbps、640×480ピクセル、毎秒30フレーム、シンプルプロ ファイル(最高160KbpsのAAC-LC)、48kHz、.m4v、.mp4、.movファイルフォー マットのステレオオーディオ
- ➡ 詳細は、http://www.apple.com/ipad/specs/を参照してください。
- ➡ ムービーファイルがApp Studioコンテンツ内で動作することを確認するには、実際の iPadのSafariでビデオを表示します。iOS Simulator版のSafariでは、実際のiPadで再生 できないムービーファイルが再生できます。
- アクションを使用してビデオファイルの再生を開始および停止できます。詳細は、「 <u>年、一時停止、停止、再生/停止アクションの作成</u>」を参照してください。

App Studioコンテンツにムービーを追加するには、下記の手順に従ってください。

- 1 ウィンドウメニューのApp Studioパレットを表示します。
- 2 ムービーを収容するボックスを選択します。
- 3 App Studioパレットで、ムービーをクリックします。

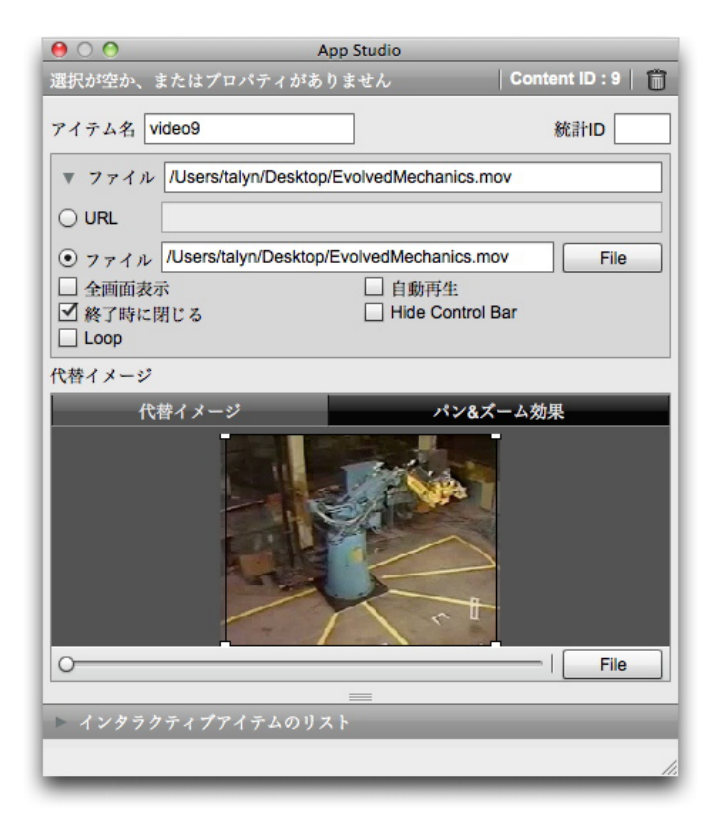

#### ムービーのオプション

- 4 アイテム名フィールドに、画像の内部での名前を入力します。この名前がApp Studio パレット下部のインタラクティブアイテムのリスト領域に表示されます(このステップ はオプションです)。
- 5 統計IDフィールドに固有の値を入力します。今後、この値はユーザーの行動を追跡する ために使用される可能性があります(このステップはオプションです)。
- 6 ムービーの場所を指定するには、ファイル領域を展開します。ウェブ上のムービーの場所を指定するには、URLをクリックして、URLフィールドにムービーのURLを入力します(URLは直接ムービーファイルを指定する必要があります。たとえば、YouTubeのページURLは機能しません)。ローカルファイルシステムのムービーを指定するには、ファイルをクリックしてから、定義をクリックしてムービーファイルに移動します。

| ▼ ファイル /Users/talyn/De  | sktop/EvolvedMechanics.mov      |
|-------------------------|---------------------------------|
|                         |                                 |
| ● ファイル /Users/talyn/Des | sktop/EvolvedMechanics.mov File |
| □ 全画面表示                 | □ 自動再生                          |
| ☑ 終了時に閉じる               | Hide Control Bar                |
| Loop                    |                                 |

#### 展開された**ファイル**領域

- 7 ムービーを常に全画面モードで再生するには、全画面表示をオンにします。
- 8 ページが表示されたときにムービーを自動的に再生させるには、**自動再生**をオンにしま す。
- Aービーの再生が終了したときにムービーのオーバーレイを閉じるには、終了時に閉じるをオンにします。

- 10 ムービーのコントロールを非表示にするには、コントロールバーを隠すをクリックしま す。
- 11 ムービーを繰り返し再生するには、ループをクリックします。
- 12 ムービーが再生されていないときに表示するイメージを指定するには、代替イメージタ ブをクリックして、下部にあるボタンからファイル(ファイルシステム内のファイルの 場合)またはQPS(QPSのファイルの場合)を選択し、ファイルを選択します。下部に あるスライダを使用してイメージのサイズを変更します。次に、左上から右下に切抜き の長方形をドラッグします。
- 13 代替イメージのパン&ズームを行うには、パン&ズーム効果タブをクリックします。
  - この機能をオンにするには、パン&ズームを動画化をオンにします。
  - ディレイフィールドを使用して、パン&ズームが開始されるまでのディレイを指定します。
- 時間フィールドを使用して、パン&ズームの時間を指定します。
- 拡大ドロップダウンメニューを使用して、元の画像サイズの最大許容差(パーセント) を指定します。
- 14 ムービーの設定を終了するには、別のオブジェクトまたはレイアウトの空白部分をクリックします。
- App Studioコンテンツへのオーディオの追加

オーディオファイルを画像ボックスと関連付けできます。エンドユーザーがコンテンツ を表示すると、ボックスが、サウンドを再生できるオーディオコントロールに置き換え られます。

- アクションを使用してオーディオファイルの再生を開始および停止できます。詳細は、 「<u>再生、一時停止、停止、再生/停止アクションの作成</u>」を参照してください。
- App Studioでは、対象のデバイスで再生可能なオーディオファイルのみに対応しています。詳細は、*http://www.apple.com/ipad/specs/*を参照してください。

App Studioコンテンツにオーディオを追加するには、下記の手順に従ってください。

- 1 ウィンドウメニューのApp Studioパレットを表示します。
- 2 オーディオコントロールと置き換えるボックスを選択します。
- 3 App Studioパレットで、オーディオをクリックします。
- 4 アイテム名フィールドに、画像の内部での名前を入力します。この名前がApp Studio パレット下部のインタラクティブアイテムのリスト領域に表示されます(このステップ はオプションです)。
- 5 統計IDフィールドに固有の値を入力します。今後、この値はユーザーの行動を追跡する ために使用される可能性があります(このステップはオプションです)。
- 6 オーディオファイルの場所を指定するには、ファイル領域を展開します。ウェブ上のオーディオファイルの場所を指定するには、URLをクリックして、URLフィールドにオーディオファイルのURLを入力します。ローカルファイルシステムのオーディオファイルを指

定するには、**ファイル**をクリックしてから、**ファイル**ボタンをクリックしてオーディオ ファイルに移動します。

| ▼ ファイル | /Users/talyn/Desktop/2beat.mp3      |
|--------|-------------------------------------|
|        |                                     |
| • ファイル | /Users/talyn/Desktop/2beat.mp3 File |
| □ 非表示  | □ 自動再生                              |
|        | Channel 🗹 2 📩                       |
| キャプション | ,                                   |
|        |                                     |

展開された**ファイル**領域

- 7 オーディオのコントロールを非表示にするには、非表示をクリックします。
- 8 画像ボックスがあるページをユーザーが表示したときにオーディオを自動的に再生させるには、自動再生をオンにします。
- **9** オーディオを繰り返し再生するには、**ループ**をクリックします。
- 10 オーディオのチャンネルを設定するには、チャンネルフィールドに数値を入力します。 音声を別の音声と同時に再生する場合は、2つの音声を異なるチャンネルにする必要があ ります。1つのチャンネルで音声を再生しているときに同じチャンネルで2つ目の音声の 再生を開始すると、1つ目の音声は停止されます。
- 11 オーディオボックスの下部にキャプションを表示させるには、キャプションフィールド にキャプションを入力します。
- 12 デバイスがインターネットに接続されていない場合に画像ボックスで表示する代替イメージを指定できます。ファイルを指定するには、代替イメージタブをクリックして、下部にあるボタンからファイル(ファイルシステム内のファイルの場合)またはQPS(QPSのファイルの場合)を選択し、ファイルを選択します。下部にあるスライダを使用して イメージのサイズを変更します。次に、左上から右下に切抜きの長方形をドラッグします。
- 13 画像のパン&ズームを行うには、パン&ズーム効果タブをクリックします。
  - この機能をオンにするには、パン&ズームを動画化をオンにします。
  - ディレイフィールドを使用して、パン&ズームが開始されるまでのディレイを指定します。
- •時間フィールドを使用して、パン&ズームの時間を指定します。
- 拡大ドロップダウンメニューを使用して、元の画像サイズの最大許容差(パーセント) を指定します。
- 14 オーディオ要素の設定を終了するには、別のオブジェクトまたはレイアウトの空白部分 をクリックします。

#### App Studio作品へのボタンの追加

App Studio作品にボタンを追加するには、下記の手順に従ってください。

- 1 ウィンドウメニューのApp Studioパレットを表示します。
- 2 ボタンにする画像ボックスを選択します。

- 3 App Studioパレットで、ボタンをクリックします。
- 4 アイテム名フィールドに、画像の内部での名前を入力します。この名前がApp Studio パレット下部のインタラクティブアイテムのリスト領域に表示されます(このステップ はオプションです)。
- 5 統計IDフィールドに固有の値を入力します。今後、この値はユーザーの行動を追跡する ために使用される可能性があります(このステップはオプションです)。
- 6 ボタンにアクションを追加するには、**タッチした時のアクション**領域を使用します。下 部にある**アクションの追加**ドロップダウンメニューからアクションを選択して、**作成**を クリックします。同じボタンに複数のアクションを追加できます。詳細は、「インタラ クティブ機能のアクションの使用」を参照してください。

| \varTheta 🔿 🔿 🛛 App S           | tudio              |  |  |  |
|---------------------------------|--------------------|--|--|--|
| 1 ポタン 選択済み                      | Content ID : 7   🛗 |  |  |  |
| アイテム名 actions7<br>タッチした時のアクション: | 統計ID               |  |  |  |
| ▼ コンテンツのインデックスを変更               | Û                  |  |  |  |
| コンテンツID 0                       | 選択                 |  |  |  |
| コンテンツインデックス 1                   | *<br>*             |  |  |  |
| ▼ ウェブに移動                        | Û                  |  |  |  |
| URL                             |                    |  |  |  |
| 外部モード □                         |                    |  |  |  |
| ▼ ページに移動                        | Û                  |  |  |  |
| ページインデックス                       |                    |  |  |  |
| ▼ ポップアップ表示                      | Û                  |  |  |  |
| コンテンツ 作成                        |                    |  |  |  |
| 種類 クラシックポップアップ                  | •                  |  |  |  |
| タップアクションの追加 ポップアップ表:            | 示 ▼ 作成             |  |  |  |
| ► インタラクティブアイテムのリスト              |                    |  |  |  |
|                                 |                    |  |  |  |
|                                 |                    |  |  |  |

#### ボタンに追加されたアクション

7 ボタンの設定を終了するには、別のオブジェクトまたはレイアウトの空白部分をクリックします。

#### App StudioコンテンツへのHTML表示の追加

HTML表示(ウェブオーバーレイ)を使用して、広告などの内容が可変のコンテンツや、 独自のインタラクティブ機能をApp Studioコンテンツに組み込むことができます。HTML 表示を使用して、HTML、PDF、Word、Excel®、PowerPoint®、RTF、その他の種類 のファイルを表示できます。出力デバイスでは、WebKitフレームワークがコンテンツの レンダリングに使用されています。App StudioコンテンツにHTML表示を追加するに は、下記の手順に従ってください。

- 1 ウィンドウメニューのApp Studioパレットを表示します。
- 2 HTMLコンテンツを収容するボックスを選択します。
- 3 App Studioパレットで、HTMLページをクリックします。

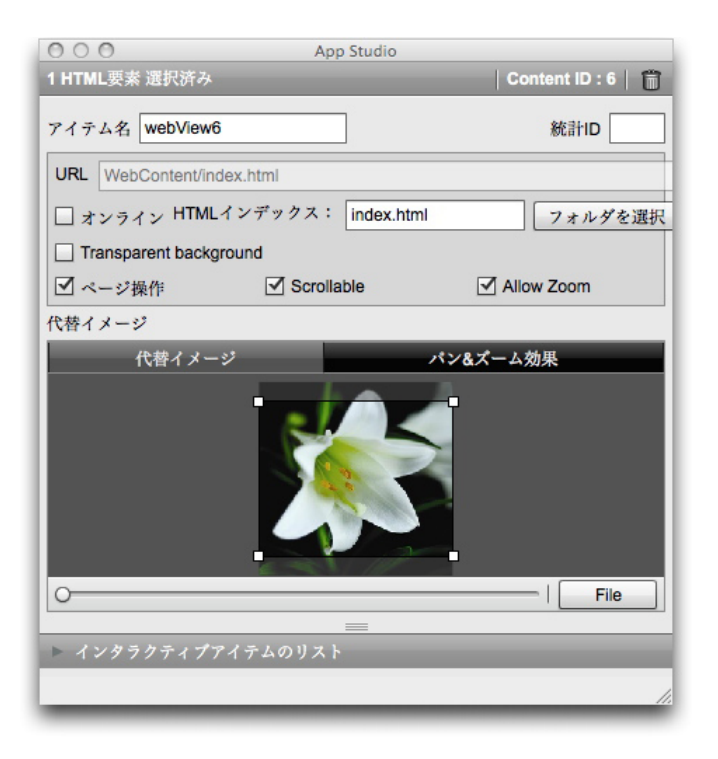

#### HTMLのオプション

- 4 アイテム名フィールドに、画像の内部での名前を入力します。この名前がApp Studio パレット下部のインタラクティブアイテムのリスト領域に表示されます(このステップ はオプションです)。
- 5 統計IDフィールドに固有の値を入力します。今後、この値はユーザーの行動を追跡する ために使用される可能性があります(このステップはオプションです)。
- 6 コンテンツの場所を指定するには、**URL**フィールドにURLを入力します。URLの入力は 以下のように行います。
  - オンラインをオンにして、http://www.quark.comのように、ウェブページのURLを 入力します。URLは、http://のようなプロトコルで開始する必要があります。
  - オンラインをオフにして、フォルダを選択をクリックし、対象のコンテンツが含まれているフォルダを選択したら、index.htmlやembedded.pdfのように、そのフォルダ内にある対象のファイルの名前を入力します。そのフォルダのすべてのコンテンツがコンテンツに埋め込まれます。
- 7 コンテンツを透明なバックグラウンドで表示するには、透明バックグラウンドをオンにします。
- 8 ユーザーがコンテンツを使用できるようにするには、ページ操作をオンにします。
- 9 コンテンツをスクロール可能にするには、スクロール可能をオンにします。コンテンツ がボックス全体に収まるようにするには、このコントロールをオフにする必要がありま す。オフにしないと、コンテンツがスクロール可能でない場合でも、コンテンツがスク ロールのコントロールとともに表示されます。
- 10 ユーザーがコンテンツを拡大できるようにするには、ズームを許可をオンにします。

- 11 コンテンツが使用できないときに表示するイメージを指定するには、代替イメージタブ をクリックしてから、ファイルをクリックしてファイルを選択します。下部にあるスラ イダを使用してイメージのサイズを変更します。次に、左上から右下に切抜きの長方形 をドラッグします。
- 12 コンテンツにパン&ズーム効果を追加するには、パン&ズーム効果タブをクリックします。
  - この機能をオンにするには、パン&ズームを動画化をオンにします。
  - ディレイフィールドを使用して、パン&ズームが開始されるまでのディレイを指定します。
  - •時間フィールドを使用して、パン&ズームの時間を指定します。
  - 拡大ドロップダウンメニューを使用して、元のサイズの最大許容差(パーセント)を指 定します。
- 13 HTML表示の設定を終了するには、別のオブジェクトまたはレイアウトの空白部分をク リックします。

#### App Studioコンテンツへのスクロール可能なレイアウトの追加

スクロール可能なレイアウト機能を使用すると、App Studioコンテンツのページにスク ロール可能な領域を追加できます。スクロール可能な領域用のコンテンツは、さまざま なレイアウト(スクロール可能なレイアウト)から形成されます。スクロール可能なレ イアウトを設定すると、長文テキスト、大きなパノラマ画像、一連のインタラクティブ 要素などとともにレイアウトを作成できます。そのスクロール可能なレイアウトを、レ イアウトファミリー内の複数のレイアウトで使用できます(詳細は、「レイアウトファ ミリーの理解」を参照してください)。

スクロール可能なレイアウトを設定するには、下記の手順に従ってください。

- 1 レイアウトファミリーに属しているレイアウトに移動します。
- 2 スクロール可能な領域のサイズと場所を示す画像ボックスを描画します。ボックスが選択されていることを確認します。
- 3 ウィンドウメニューのApp Studioパレットを表示します。
- 4 App Studioパレットで、スクロールボックスをクリックします。スクロール可能なレ イアウトコントロールがパレットに表示されます。

| $\Theta \cap \Theta$       | App Studio             |              |
|----------------------------|------------------------|--------------|
| ←  1未割                     | )当てのアイテム 選択済み          | Content ID : |
|                            |                        |              |
| スクロール                      | ドックスの作成                |              |
| <ul> <li>●レイアウト</li> </ul> | の作成                    |              |
|                            |                        |              |
| 1                          | 前: スクロールレイアウト 1        |              |
|                            | ● 垂直方向のスクロール           |              |
|                            | ○ 水平方向のスクロール           |              |
|                            | 幅: 236px 🔺 高さ: 336px 🔺 |              |
|                            | レイアウトの作成               |              |
|                            |                        |              |
| ()レイアウト                    | のリンク                   |              |
|                            |                        |              |
|                            | 名前: レイアウトの選択 ▼         |              |
|                            |                        |              |
| ▶ インタラク÷                   | ティブアイテムのリスト            |              |
|                            |                        |              |
|                            |                        |              |

スクロール可能なレイアウトコントロール

- 5 新規レイアウトをスクロール可能なレイアウトとして使用する場合は、**レイアウトの作** 成をクリックして、下記の操作を行います。
  - •名前フィールドにレイアウトの名前を入力します。
  - スクロールの方向を指定するには、
     重直方向のスクロールまたは
     水平方向のスクロール
     をクリックします。
  - スクロール可能なレイアウトの幅や高さを指定するには、幅または高さフィールドに値 を入力します(レイアウトがスクロールする方向のみに、この値を指定できます)。
  - レイアウトの作成をクリックします。アクティブなプロジェクトに新規レイアウトが追加され、選択したボックスにリンクされます。
- 6 2つ目のボックスを同じスクロール可能なレイアウトにリンクすることもできます。アクティブなプロジェクトで既存のレイアウトをスクロール可能なレイアウトとして使用する場合は、レイアウトのリンクをクリックして、そのレイアウトの名前をドロップダウンメニューから選択しますスクロールの方向は、レイアウトの表示方向によって決まります。高さよりも幅の方がある場合は水平方向にスクロールします。幅よりも高さの方がある場合は垂直方向にスクロールします。選択したボックスのサイズは、レイアウトに合わせて調整されます。
- 7 スクロール可能なレイアウトをボックスにリンクすると、App Studioパレットに下記のコントロールが表示されます。

| 00                                  | App Studio |                    |
|-------------------------------------|------------|--------------------|
| 1 スクロールボックス 選択済み                    |            | Content ID : 7   📋 |
| アイテム名 scrollBox7                    |            | 統計ID               |
| プロジェクト1:スライドショーレー<br>編集<br>ページ 1    | イアウト1      |                    |
| 終端でフェード 20px                        |            |                    |
| <ul> <li>□ 書き出し時にページをチェー</li> </ul> | ν          |                    |
|                                     |            |                    |
|                                     |            |                    |
|                                     |            |                    |
|                                     |            |                    |
| ▶ インタラクティブアイテムのリ                    | スト         |                    |
|                                     |            | 1                  |
|                                     |            |                    |

スクロール可能なレイアウトコントロール

- スクロール可能なレイアウトを編集するには、編集をクリックします。
- デフォルトでスクロールボックスに表示されるページを変更するには、ページフィール ドの値を変更します。
- スクロールボックスの端をデバイスのバックグラウンドに融合させるには、終端でフェー ドをオンにします。
- スクロールバーを、領域がスクロール可能な視覚的手がかりとして使用するには、矢印
   を表示をオンにします。
- スクロール可能なレイアウトに複数のページが含まれていて、そのページを1つの長いスクロール可能な要素に結合させる場合、書き出し時にページをチェーンをオンにします。
   このボックスをオンにしない場合は、ページ間は吸着の遷移になります。

スクロール可能なレイアウトをスクロールボックスにリンクすると、スクロールしない 方向でボックスのサイズがロックされます。この方向のボックスのサイズを変更する場 合は、ボックスに関連付けられているレイアウトのサイズを変更する必要があります。 ボックスを、Ctrlキーを押しながらクリックまたは右クリックして**コンポジションゾーン** >編集を選択すると、いつでもそのレイアウトに移動できます。アイテム>コンポジショ ンゾーン>編集を選択することもできます。

ボックス内のスクロール可能なレイアウトのさまざまな部分を表示する場合は、**画像コンテンツ**ツール **〇**でボックスをダブルクリックして、ボックス内のアイテムコンテンツをクリックアンドドラッグします。

#### スクロール可能なレイアウトへのマーカーの追加

スクロール可能なレイアウトにマーカーを含めることができます。マーカーとは、表示 にスクロールインおよびスクロールアウトしたときにアクションのトリガーとなるボッ クスです。たとえば、スライドショーを作成し、スクロール可能なレイアウトでマーカー を使用すると、スクロール可能なレイアウトでストーリーの別の部分が表示されたとき にスライドが変わるようにできます。 マーカーをスクロール可能なレイアウトに追加するには、下記の手順に従ってください。

- 1 画像のスライドショーまたはレイアウトのスライドショーを作成します。
- 2 スクロール可能なレイアウトを同じページに作成します。
- 3 スクロール可能なレイアウトを編集するには、スクロール可能なレイアウトを選択して、 アイテム>コンポジションゾーン>編集を選択します。スクロール可能なレイアウトが 新規ウィンドウに表示されます。
- 4 表示させるスライドごとにボックスを描画して、そのスライドを表示させるレイアウト 内のポイントの近くにボックスを配置します。たとえば、スライドショーで、アーティ クル内で言及された人物の画像を表示させる場合は、その人物が言及されたアーティク ル内の場所の近くにボックスを配置します。
- ➡ 1つのスクロール可能なレイアウト内で複数のチャンネルを使用できます。各チャンネル は、個々の一連のマーカーボックスから構成されています。1つのチャンネル内のマー カーボックスではムービーを制御し、別のチャンネル内のマーカーボックスでは表示する スライドを制御できます。複数のチャンネルを使用する場合、チャンネル内のすべての ボックスで同じバックグラウンドカラーを使用して、簡単にボックスを区別できるように することを検討できます。
  - 5 ウィンドウメニューのApp Studioパレットを表示します。
- **6** マーカーにするボックスを選択します。
- 7 App Studioパレットで、マーカーをクリックします。マーカーコントロールがパレットに表示されます。

| \varTheta 🔿 🔿 🖉    | p Studio           |
|--------------------|--------------------|
| 1 マーカー 選択済み        | Content ID : 6   🛗 |
| アイテム名 marker6      | 統計ID               |
| チャンネルID 1 ▼        |                    |
| アクティブ化時のアクション      | 非アクティブ化時のアクション     |
|                    |                    |
|                    |                    |
|                    |                    |
|                    |                    |
|                    |                    |
|                    |                    |
|                    |                    |
|                    |                    |
| コンテンツのインデックスを変更    | ▼ 作成               |
|                    |                    |
| ▶ インタラクティブアイテムのリスト |                    |
|                    | //                 |
|                    |                    |

マーカーのオプション

8 アイテム名フィールドに、マーカーの内部での名前を入力します。この名前がApp Studio パレット下部のインタラクティブアイテムのリスト領域に表示されます。
- 9 統計IDフィールドに固有の値を入力します。今後、この値はユーザーの行動を追跡する ために使用される可能性があります
- **10** マーカーがチャンネルの一部である場合は、**チャンネルID**ドロップダウンメニューから チャンネルIDを選択します。
- 11 マーカーアイテムが画面上にスクロールしたときや、同じチャンネルの他のマーカーよりも画面上で目立つようになったときにどうするかを指定するには、アクティブ時のアクションタブをクリックして、適切なアクションを追加します。 スライドショーに表示される画像を変更するには、コンテンツのインデックスを変更を選択します。詳細は、「コンテンツのインデックスを変更アクションの作成」を参照し
- てください。 12 マーカーアイテムがスクロールして画面上から外れたときや、同じチャンネルの他のマー
- カーよりも画面上で目立たなくなったときにどうするかを指定するには、**非アクティブ** 時のアクションタブをクリックして、適切なアクションを追加します。

スライドショーに表示される画像を変更するには、**コンテンツのインデックスを変更**を 選択します。詳細は、「*コンテンツのインデックスを変更アクションの作成*」を参照し てください。

13 画像の設定を終了するには、別のオブジェクトまたはレイアウトの空白部分をクリックします。

## アイテムからのインタラクティブ機能の削除

アイテムからインタラクティブ機能を削除するには、アイテムを選択してから、App Studioパレットでアイテムのインタラクティブ機能を削除こをクリックします。アイテ ムは削除されません。

#### インタラクティブ機能のアクションの使用

アクションを使用すると、App Studioアプリとして書き出すレイアウト内のアイテム に、インタラクティブ機能を追加できます。下記のアクションを使用できます。

- コンテンツのインデックスを変更:スライドショーに表示される画像を変更します。
- ウェブに移動:選択したアイテムにタッチすると、URLに移動します。URLはオーバー レイに表示されます。
- •ページに移動:選択したアイテムにタッチすると、指定のページ番号にジャンプします。
- ポップアップ表示:スライドショー、ムービー、HTMLコンテンツを表示するポップアップウィンドウを作成できます。
- **全画面表示**:インタラクティブオブジェクトを画面全体に表示できます。

## APP STUDIO作品の作成

| コンテンツ スライドショー      | パン&ズーム効果                                                                                            |
|--------------------|----------------------------------------------------------------------------------------------------|
|                    | 切り抜き     キャブション     アクション       ▼ コンテンツのインデックスを変更     □       コンテンツID     0       コンテンツインデックス     1 |
|                    | スクロールアクションの追加     コンテンツ     ▼     作成       ▼     ウェブに移動     □     ▲                                 |
| <b>▼</b><br>777ル - | URL                                                                                                 |

スライドショーに適用されているアクション

#### コンテンツのインデックスを変更アクションの作成

**コンテンツのインデックスを変更**アクションでは、スライドショーで現在表示されてい る画像を変更できます。**コンテンツのインデックスを変更**アクションを作成するには、 下記の手順に従ってください。

1 **アクションの追加**ドロップダウンメニューから**コンテンツのインデックスを変更**を選択して、**作成**をクリックします。

| ▼ コンテンツ | のインデックスを変更 |        | Û |
|---------|------------|--------|---|
| コンテンツID | 0          | 選択     |   |
| コンテンツイン | ノデックス 1    | *<br>* |   |

コンテンツのインデックスを変更アクション

- 2 変更するスライドショーを指定するには、選択をクリックしてから、レイアウト内の対象とするスライドショーのボックスをクリックします。または、コンテンツIDフィールドに、対象とするスライドショーのボックスのコンテンツIDを入力できます(コンテンツIDを取得するには、スライドショーのボックスを選択して、App Studioパレットの右上を参照します)。
- 3 表示する画像を指定するには、コンテンツインデックスフィールドに値を入力します。 スライドショー内の最初の画像が画像1です。
- ウェブに移動アクションの作成

**ウェブに移動**アクションでは、アクションが関連付けられているボックスをタップする と、オーバーレイにURLのコンテンツが表示されます。**ウェブに移動**アクションを作成 するには、まず、**アクションの追加**ドロップダウンメニューから**ウェブに移動**を選択し て、**作成**をクリックします。次に、**URL**フィールドにアクションのURLを入力します。

➡ URLは、http://のようなプロトコルで開始する必要があります。

| ▼ ウェブに移動 | Û |
|----------|---|
| URL      |   |
| 外部モード 🗌  |   |

**ウェブに移動**アクション

デバイスのデフォルトウェブブラウザでURLを表示させるには、**外部モード**をオンにし ます。

#### ページに移動アクションの作成

ページに移動アクションでは、コンテンツ内の別のページにジャンプできます。ページ に移動アクションを作成するには、まず、アクションの追加ドロップダウンメニューか らページに移動を選択して、作成をクリックします。次に、ページインデックスフィー ルドから、移動先ページの絶対ページ番号を入力します。

| ▼ ベージに移動    | Û |
|-------------|---|
| ページインデックス 1 |   |

**ページに移動**アクション

移動先ページの絶対ページ番号を取得するには、ページレイアウトパレット(ウィンドウ メニュー)でページアイコンをOption+クリックまたはAlt+クリックします。

存在しないページの番号を入力すると、**ページインデックス**フィールドが赤でハイライ トされます。

別のレイアウト内のページにジャンプするには、レイアウトの番号に続けてハイフンと ページ番号を入力します。たとえば、プロジェクトの3番目のレイアウトの9ページ目に 移動するには、3-9と入力します(レイアウト1は、1番目のレイアウトタブのレイアウト です)。この方法で、スクロール可能なレイアウトに目次を作成できます。

ページに移動アクションの移動先ページの場所を変更する場合は、そのページに移動アクションのページ番号も変更する必要があります。たとえば、ページ20を移動してページ 18にする場合は、ページ20に移動するページに移動アクションを、ページ18に移動するように変更する必要があります。

## ポップアップの作成

ポップアップ表示アクションでは、スライドショー、ムービー、HTMLページ、PDF、その他のコンテンツを表示するポップアップを作成できます。App Studioコンテンツに ポップアップを作成するには、下記の手順に従ってください。

アクションの追加ドロップダウンメニューで、ポップアップ表示アクションを作成します。このドロップダウンメニューはApp Studioパレットで使用でき、アクションを何らかの要素と関連付けできます。

## APP STUDIO作品の作成

| ▼ ポップアップ | プ表示    | Û |
|----------|--------|---|
| コンテンツ 🗌  | 作成     |   |
| 種類 クラシッ  | クポップ 🔻 |   |

新規ポップアップ表示アクション

- 2 種類ドロップダウンメニューから以下のオプションを選択します。
  - **クラシックポップアップ**では、境界付きのポップアップウィンドウが作成されます。
  - **中央表示のポップアップ**では、画面の中央にポップアップウィンドウが作成されます。 ウィンドウの周囲は影付きのバックグラウンドで表示されます。
  - **全画面表示のポップアップ**では、画面全体に表示されるポップアップウィンドウが作成 されます。

ポップアップウィンドウ以外の場所をタップすると、全画面表示を解除できます。

3 作成をクリックします。App Studioパレットに、要素の作成画面が表示されます。

| $\Theta \cap \Theta$ | App Studio       |                    |
|----------------------|------------------|--------------------|
| 1 スライドショー 選択済み       |                  | Content ID : 7   🍵 |
| <b></b>              | 要素の作成            |                    |
|                      |                  |                    |
|                      |                  |                    |
|                      | ( ARA            |                    |
| てきよう                 | レニシサン<br>HTMLページ |                    |
|                      |                  |                    |
|                      |                  |                    |
|                      |                  | 1.                 |

#### 要素の作成画面

- 4 スライドショーをクリックすると、ポップアップのスライドショーが作成されます。 HTMLページをクリックすると、ポップアップのHTML表示が作成されます。ムービー をクリックすると、ポップアップのムービーが作成されます。詳細は、「App Studioコ ンテンツへの、画像のスライドショーの追加」、「App StudioコンテンツへのHTML表 示の追加」および「App Studioコンテンツへのムービーの追加」を参照してください。
- 5 ポップアップのサイズを指定するには、パレットの上部にある幅と高さフィールドにピ クセル数で値を入力します。

追加するポップアップのスライドショーまたはHTMLページの作成を開始した場合、 🍆 をクリックすると、そのポップアップを表示したアクションに戻ることができます。

## 全画面表示アクションの作成

全画面表示アクションでは、対象のアイテムを全画面表示モードで表示します。

ᄥ 全画面表示アクションでは、音声のアイテムは使用できません。

全画面表示アクションを作成するには、まず、アクションの追加ドロップダウンメニューから全画面表示を選択して、作成をクリックします。対象のオブジェクトを指定するには、選択をクリックしてからインタラクティブアイテムをクリックするか、コンテンツ

## APP STUDIO作品の作成

IDフィールドにアイテムのコンテンツIDを入力します(アイテムのコンテンツIDは、ア イテムを選択するとApp Studioパレットの上部に表示されます)。

| ▼ コレクショ | ンの全画面表示 |    | Û |
|---------|---------|----|---|
| コンテンツID | 0       | 選択 |   |

全画面表示アクション

再生、一時停止、停止、再生/停止アクションの作成

**再生、一時停止、停止、再生/停止**アクションで、ムービーやオーディオを再生および 停止させるコントロールを作成できます。

- ➡ これらのアクションは、ムービーと音声のアイテムのみで使用できます。
  - 再生アクションでは、ムービーまたは音声が先頭から再生されます。
  - 一時停止アクションでは、ムービーまたは音声が停止されます。一時停止アクションの 後に再生アクションを実行すると、ムービーまたは音声は、停止された場所から再開さ れます。
  - **停止**アクションでは、ムービーまたは音声が停止されます。停止アクションの後に再生 アクションを実行すると、ムービーまたは音声は先頭から再生されます。
  - **再生/停止**アクションでは、ムービーまたは音声が再生中の場合は再生が停止され、ムー ビーまたは音声が停止中の場合は再生が再開されます。

これらのアクションを作成するには、まず、**アクションの追加**ドロップダウンメニュー からアクションの名前を選択して、**作成**をクリックします。対象のオブジェクトを指定 するには、**選択**をクリックしてからインタラクティブアイテムをクリックするか、コン テンツIDフィールドにアイテムのコンテンツIDを入力します(アイテムのコンテンツID は、アイテムを選択するとApp Studioパレットの上部に表示されます)。

| <b>▼</b> Play                                 | Û        |
|-----------------------------------------------|----------|
| コンテンツID 0                                     | 選択       |
| ▼ Pause                                       | <u> </u> |
| コンテンツID 0                                     | 選択       |
|                                               |          |
| ▼ Stop                                        |          |
| <ul> <li>▼ Stop</li> <li>コンテンツID 0</li> </ul> | 選択       |
| ▼ Stop<br>コンテンツID 0<br>▼ Toggle Play          | ☐<br>    |

## ページスタックの作成

ページスタック機能とは、コンテンツのセクションをページの「スタック」に整理でき る機能です。iPadでは、サムネールを水平方向に並べて表示して、(雑誌のアーティク ルなど、)各サムネールでコンテンツのセクションを表示できます。各サムネールの下 には、スクロール可能な垂直方向のページサムネールのリストが表示されます。

再生、一時停止、停止、再生/停止の各アクション

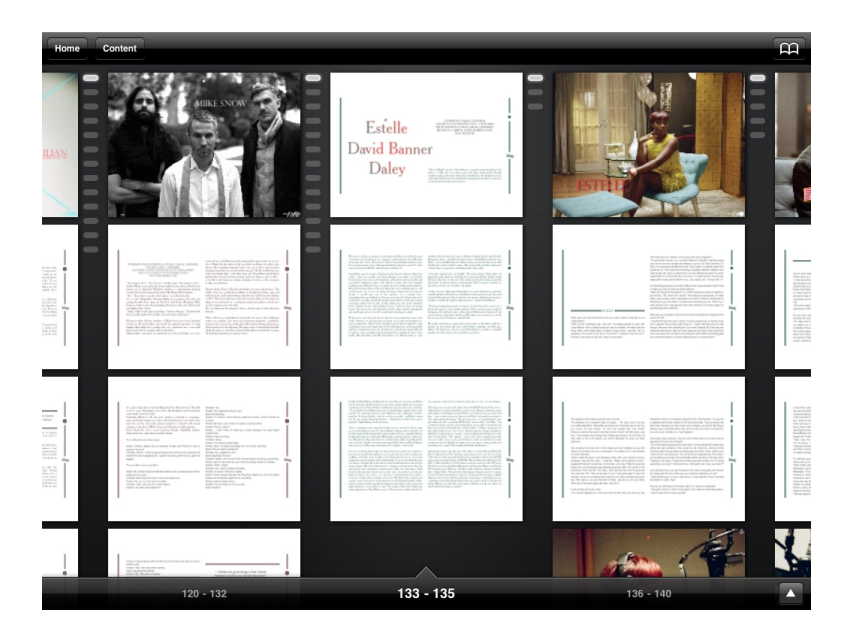

#### ページスタック

ページ全体の表示では、ページスタックのデザインによって、ユーザーは水平方向のス ワイプでアーティクル全体を閲覧し、垂直方向のスワイプでアーティクルを読むことが できます。

App Studio作品をページスタックで整理するには、レイアウトをセクションに分割して、各セクションがページスタックの先頭ページになるようにする必要があります。また、各セクションの開始番号に、そのページの絶対ページ番号を設定する必要があります。

ページスタックを作成するには、下記の手順に従ってください。

- 1 ページレイアウトパレットで、現在のページをOption+クリックまたはAlt+クリックし ます。パレットの下部にページの絶対ページ番号が表示されます。「+」で始まります。
- 2 ページ> セクションを選択して、ページレイアウトパレットの絶対ページ番号を番号 フィールドに入力します。
- 3 OKをクリックします。
- 4 ページスタックの開始ページとして指定するページごとに、これらのステップを繰り返します。
- 5 レイアウトを書き出すときに、AVEオプションダイアログボックスで、ページスタック が有効になっていることを確認してください。詳細は、「App Studioコンテンツの書き 出しオプションの設定」を参照してください。

#### 2種類の表示方向の使用

AVE-Mag形式で発行する場合は、横方向と縦方向として、作品を異なる方法で表示できます。このためには、**App Studio**レイアウトを作成する必要があります。App Studio レイアウトでは、同じプロジェクト内に、縦方向の表示用と横方向の表示用の、2つのレ イアウトが自動的に作成されます。 QuarkXPressプロジェクトにレイアウトを追加するには、**レイアウト > 新規**を選択し、 レイアウトタイプメニューから**App Studio**を選択して、OKをクリックします。 QuarkXPressで、横方向の表示用のレイアウトと縦方向の表示用のレイアウトが自動的 に作成されます。

#### 表示方向間でのコンテンツの同期

本トピックで説明するコマンドを使用すると、レイアウトファミリー内のさまざまなレ イアウト間でページのコンテンツを同期できます。たとえば、iPad用の縦組みレイアウ トのページ2に目次を作成する場合、本トピックで説明するコマンドを使用すると、自動 的に目次が共有コンテンツに変換され、iPad用の横組みレイアウトやGalaxy Tab用の縦 組みレイアウトのページ2にコピーされます。他のレイアウトではコンテンツの位置やサ イズの変更が必要な場合がありますが、これらのコマンドを使用すると、コンテンツを それぞれのデバイスや表示方向に適したページに変換するプロセスを自動化できます。 また、表示されるすべてのページで、そのコンテンツの一貫性を維持できます。

➡ 共有コンテンツの詳細は、『QuarkXPressガイド』の「共有コンテンツの使用」を参照 してください。後述のコマンドの機能を理解するには、最初に、共有コンテンツの機能に ついて理解する必要があります。

**アイテム > 他のレイアウトにコピー**: このコマンドを使用すると、選択したボックスが すべて共有コンテンツに変換され、レイアウトファミリー内の他のレイアウトの同じペー ジにボックスのコピーが配置されます。このコマンドのサブメニューを使用すると、さ らに詳細なコピー機能を実行できます。

- 同じ位置:可能な場合、ページの左上を基点にして、同じ位置にコピーが配置されます。
   このオプションでは、レイアウトファミリー内の他のすべてのレイアウトにアイテムが コピーされます。
- •相対位置を使用:ページのサイズと形状全体に比例して、同じ位置にコピーが配置されます。このオプションでは、レイアウトファミリー内の他のすべてのレイアウトにアイテムがコピーされます。

#### コンテンツページの設定

AVE-Mag形式でコンテンツを書き出す場合は、目次に含むページを指定できます。コン テンツの表示中に、1度タップすることによって、コンテンツボタンとともに上部にバー を表示できます。ここでコンテンツボタンをタップすると、目次ページに移動できます。

目次に含むページを指定するには、レイアウト > AVEコンテンツページを選択し、コン テンツページ番号フィールドに絶対ページ番号を入力してからOKをクリックします。

#### デジタルパブリッシングアセットの使用状況の確認

アクティブなレイアウト内のBlioやApp Studioのインタラクティブ機能で使用されてい るアセットを確認するには、使用状況ダイアログボックス(補助メニュー)のデジタル パブリッシングペインを表示します。画像ペインと同様に、デジタルパブリッシングペ インには、レイアウト中の各デジタルパブリッシングアセットに含まれるページ番号 (ペーストボードを示すダガー記号やPB)が表示されます。また、アセットの種類を示 す**種類**列と、そのアセットがファイルであるかフォルダであるかを示す**ソース**列もあり ます。選択したアセットの詳細を表示するには、下部にある**詳細**領域を展開します。

### App Studioコンテンツの書き出し

App Studioコンテンツを書き出すには、ファイル>書き出し>AVE形式のレイアウト を選択します。iPad向けAVEの書き出しダイアログボックスが表示されます。

| 000                                                        | iPad向けAVEの書き出し                                                                                                    |
|------------------------------------------------------------|----------------------------------------------------------------------------------------------------|
| Save                                                       | As: My Magazine.zave                                                                                                    |
| <ul> <li>► ::: =</li> </ul>                                | Documents Q                                                                                                    |
| DEVICES     TrevorMac     Leopard     SHARED     trevor-pc | <ul> <li>+.epub</li> <li>About Stacks.pdf</li> <li>Adobe StockPhotos</li> <li>BatchRenamer.jar</li> <li>CheckedOutAssets</li> <li>In</li> </ul> |
|                                                            | ★FULEXE オブション ダ ブレビューする:                                                                                                    |
| New Folder                                                 | Cancel Save                                                                                                    |

#### iPad向けAVEの書き出しダイアログボックス

新規保存フィールドに、書き出す.zaveファイルの名前を入力します。App Studioパブ リッシングポータルでの問題を回避するため、スペースや特殊文字を含まない名前を使 用します。

**ページ**フィールドを使用して、コンテンツに含めるページを指定します。単一ページのみ、または5-10のように単一ページ範囲を入力できます。

**形式**コントロールを使用して、AVE-MagまたはAVE-Docのどちらの形式で書き出すか を指定します。これらのオプションの詳細は、「*App Studioの理解*」を参照してくださ い。

AVEスタイルドロップダウンメニューで、AVE出力スタイルを選択できます(詳細は、 『QuarkXPressガイド』の「出力スタイルの使用」を参照してください。このプロジェ クトファイルで最後に使用した設定を使用するには、保存した設定を選択します。

**オプション**ボタンをクリックすると、**AVEオプション**ダイアログボックスが表示されま す。詳細は、「*App Studioコンテンツの書き出しオプションの設定*」を参照してくださ い。

書き出し後にコンテンツをすぐにiPad上でQuark App Studio Issue Previewerアプリ を使用してプレビューするには、iPadでアプリを起動して、**プレビューする**をオンにし て、iPadまたはiOS Simulatorのインスタンス用のアップロード先URLを入力します。 先頭のhttp://は不要です(詳細は、「*App Studio作品のテスト*を参照してください)。 終了したら、**保存**をクリックします。QuarkXPressでは下記の2種類のファイルが書き 出されます。

- コンテンツ (.zave) ファイル。
- コンテンツのマニフェスト(.zavem)ファイル。Quark App Studioパブリッシング ポータルを使用してコンテンツファイルを発行する場合は、このファイルが必要です(詳 細は、「App Studioコンテンツの発行」を参照してください)。

#### App Studioコンテンツの書き出しオプションの設定

iPad向けAVEの書き出しダイアログボックスでオプションボタンをクリックすると、 AVEオプションダイアログボックスが表示されます。このダイアログボックスで、AVE の書き出しに関するさまざまな設定を制御できます。

| 0                                                                                                    | iPad (縦)のAVE書き出しオプション                    |
|----------------------------------------------------------------------------------------------------|------------------------------------------|
| AVEスタイル: 保存                                                                                                | した設定 <b> </b>                            |
| 共通<br>リーダー<br>レンダリング<br>AVE-Mag<br>ベージスタック<br>Magナビバー<br>AVE-Doc<br>Doc総定<br>Doc必定<br>Docメニューバー<br>Docナビバー | リーダーのオブション<br>ページフロー: ④ 左から右へ<br>○ 右から左へ |
|                                                                                                    | (保存して閉じる) (キャンセル) <b>ОК</b>              |

#### AVEオプションダイアログボックス

**リーダー**ペインでは、ページフローを左から右へまたは右から左へのどちらにするか制 御できます。

**レンダリング**ペインには、下記のコントロールがあります。

- PDF出力スタイル:コンテンツを作成するときに使用するPDF出力スタイルを制御できます。
- JPEG画質:コンテンツを作成するときに使用するJPEG画質を制御できます。
- デバイスの解像度:出力デバイスの解像度を指定できます。
- 可能な場合、デバイスリソースの解像度を使用:特定の解像度を指定するのではなく、 新規プロジェクトまたは新規レイアウトダイアログボックスで指定したデバイスの解像 度を使用できます。
- ページプレビューを含む:ページプレビューを使用すると、ファイルサイズは大きくなりますが、ページをめくる動作が速くなります。

ページスタックペインでは、セクションをページスタックに変換するかどうかを指定できます。変換する場合は、スタックの配置方法も指定できます。

Magナビバーペインでは、水平方向と垂直方向のナビゲーションバーでの画質やサイズを指定できます(AVE-Magでの書き出しのみ)。

**Doc設定**ペインでは、ページの表示方法、ガイデッドリーディングのオンまたはオフ、 ページ間の吸着、ズーム機能の有効化または無効化を指定できます(AVE-Docでの書き 出しのみ)。

Docメニューバーペインでは、エンドユーザーがコンテンツをタップしたときに使用可能になるメニューバーの表示を制御できます。メニューバーの可視性や透過性、バーの種類、高さ、カラー、使用するメニューアイテムを制御できます(AVE-Docでの書き出しのみ)。各メニューアイテムのオプションは下記のとおりです。

- 種類:メニューアイテムの種類を選択できます。
  - •フレックススペース:コマンドを関連付けずにフレックススペースが追加されます。
  - •閉じる:コンテンツを閉じて、アプリに戻ります。
  - 設定:ページの表示方法、吸着の方法、最大表示倍率、「読む」メニューを含むか どうかをエンドユーザーが制御できるポップアップが表示されます。
  - ヘルプ:アプリのヘルプが表示されます。このコンテンツはアプリテンプレートごとに固有です。
  - ブラウザ:エンドユーザーがコンテンツのページをサムネール画像で参照できます。
  - 概要:コンテンツページが表示されます(詳細は、「*コンテンツページの設定*」を 参照してください)。
  - **ラベル**:メニューバーにラベルを追加できます。
  - •ページラベル:ページラベルが、Page X / Totalの形式で追加されます。
  - ブックマークを追加/削除:エンドユーザーが、アクティブなコンテンツのページのブックマークを追加できます。AVE-Docの場合のみ有効です。
  - ノートを追加/削除:エンドユーザーが、アクティブなコンテンツのページにノートを追加できます。AVE-Docの場合のみ有効です。
  - ブックマークとノートを表示:アクティブなコンテンツのブックマークとノートが すべて表示されます。
  - 全ページを表示:グリッド内のアクティブなコンテンツのすべてのページが表示されます。
- **タイトル**:メニューアイテムのタイトルを入力できます。
- カラー:タイトルのカラーを指定できます。
- **イメージ**:タイトルの代わりに画像を表示できます。
- B.G.: メニューアイテムの背景として表示する画像を指定できます。

プラス(+)ボタンとマイナス(-)ボタンを使用して、メニューアイテムの追加と削 除ができます。

**Docナビバー**ペインでは、ドキュメントナビゲーションバーの表示を制御できます。このバーは画面下部に表示され、ユーザーがコンテンツ内を簡単に移動できるようにします。下記のコントロールがあります。

• **なし**:ドキュメントナビゲーションバーは表示されません。

- スプレッド表示:スプレッド型のドキュメントナビゲーションバーが表示されます。
  - 常に表示:このボックスがオフの場合は、コンテンツをタップするとドキュメント ナビゲーションバーを表示できます。
  - 半透明:オンの場合、ドキュメントナビゲーションバーは半透明です。
  - **高さ**:ドキュメントナビゲーションバーの高さを制御できます。
  - **カラー**: サムネールの周囲のフレームのカラーを制御できます。
  - ・描画:サムネールを使用をクリックすると、ナビゲーションバーにページサムネールが表示されます。ページ番号を使用をクリックすると、ナビゲーションバーにページ番号が表示されます。
  - ポップアップを使用:このボックスをオンにすると、ナビゲーションバーの上にポップアップのページプレビューが表示されます。
  - ポップアップのサイズ:ポップアッププレビューの最も長い方のサイズをピクセル 数で指定できます。
  - 全画面ボタンを表示:ページプレビューのグリッドを画面全体に表示するボタンが あります。エンドユーザーは移動先のページをタップできます。
- スタック表示:スタック型のドキュメントナビゲーションバーが表示されます。
  - 常に表示:このボックスがオフの場合は、コンテンツをタップするとドキュメント ナビゲーションバーを表示できます。
  - •幅:スタックのサムネールの幅をピクセル数で指定できます。
  - **高さ**:スタックのサムネールの高さをピクセル数で指定できます。
  - アーティクル間隔:アーティクル間の距離をピクセル数で指定できます。
  - ページ間隔:ページ間の距離をピクセル数で指定できます。
  - スクロール速度変更:ページのスクロールの速さを制御できます。

#### 書き出したApp Studioコンテンツのリソースの置き換え

App Studio(.zave)ファイルは、ファイル名の接尾辞が異なる.zipファイルです。.zave ファイルを解凍すると、.jpgファイルや.pngファイルなどの、コンテンツを構成してい るファイルにアクセスできます。これらのリソースをアップデートする必要がある場合、 アップデートできます。ただし、その場合、アップデートした.zaveファイルに合わせ た、新しいマニフェスト(.zavem)ファイルを作成する必要があります。

.zaveファイルをアップデートして新しい.zavemマニフェストを作成するには、下記の 手順に従ってください。

- 1 .zaveファイルの接尾辞を.zipに変更します。
- 2 .zipファイルは解凍しないでください。
- 3 必要に応じて、リソースをアップデートまたは置き換えます。
- 4 App Studioコンテンツのアセットが含まれているフォルダのコンテンツを圧縮して、.zip ファイルを作成します。
- 5 .zipファイルの接尾辞を.zaveに変更します。

6 AVE Manifest Generator Quark アプリケーションを起動します。このファイルは、 QuarkXPressアプリケーションフォルダ内の"App Studio"フォルダにあります。AVE Manifest Generatorウィンドウが表示されます。

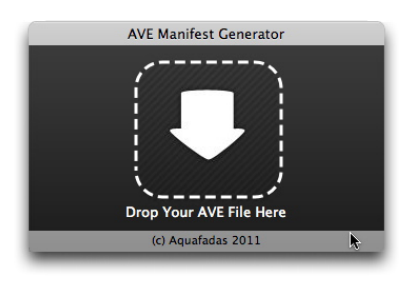

## AVE Manifest Generatorウィンドウ

- **7**新しい.zaveファイルをウィンドウ上にドラッグします。ダイアログボックスが表示されます。
- 8 OKをクリックします。マニフェストファイルが生成されます。マニフェストファイル は.zaveファイルと同じファイル名ですが、接尾辞が.manifestです。別のダイアログボッ クスが表示されます。
- **9 OK**をクリックします。
- 10 マニフェストファイルの接尾辞の名前を.zavemに変更します。

Quark App Studio Publishing Portalでこのファイルを発行するときは、新しい.zave ファイルもアップロードする必要があります。詳細は、「*App Studioコンテンツの発行* を参照してください)。

# Quark App Studio Issue Previewerのインストール

Quark App Studio Issue Previewerを使用すると、Mac OS上でApp Studioコンテン ツをテストできます。Apple App Storeから無料でiPadにこのアプリをダウンロードで きます。または、MacコンピュータにこのアプリをインストールしてiOS Simulatorで 実行できます。MacコンピュータにQuark App Studio Issue Previewerをインストー ルするには、下記の手順に従ってください。

- 1 Xcode 4.0以降がインストールされているか確認します。
- 2 "App Studio"フォルダの"Issue Previewer for iOS Simulator.zip"ファイルを見つけま す。
- ➡ 便宜上、このファイルはMac OS用とWindows用の両方に対して提供されています。ただし、App Studio Factoryが動作するのはMac OSコンピュータのみです。
- **3** このフォルダ内のzipファイルを解凍します。長い文字列で構成された名前のフォルダが 作成されます。
- 4 解凍したフォルダを、[ハードディスク]/Users/[ユーザー名]/Library/Application Support/iPhone Simulator/[iOSのバージョン]/Applicationsにコピーします。

- ➡ Mac OS 10.7以降の場合、"Library"フォルダはデフォルトでは非表示になっています。 このフォルダに移動するには、Finderで移動>フォルダへ移動を選択し、<sup>~</sup>/Libraryと入 力して移動をクリックします。
- 5 iOS Simulatorを起動します。
  - バージョン4.3より前のXcodeがインストールされている場合は、[ハードディスク]/Developer/Platforms/iPhoneSimulator.platform/Developer/Applicationsに移動して、"iOS Simulator"ファイルをダブルクリックします。
  - Xcode 4.3以降がインストールされている場合は、"Applications"フォルダに移動して、 Optionキーを押しながら"Xcode"ファイルをクリックし、パッケージのコンテンツを表示を選択します。表示されるウィンドウで、 Contents/Developer/Platforms/iPhoneSimulator.platform/Developer/Applications に移動して、"iOS Simulator"ファイルをダブルクリックします。
- 6 iOS Simulatorで、**Hardware(ハードウェア) > Device(デバイス) > iPad**を選択 します。
- **7** iOS Simulatorで、"Issue Previewer"のアイコンを表示させるため、左にスワイプして、 2番目の画面を表示します(必要な場合)。
- 8 テスト用のアプリが正常にインストールされたことを確認するには、"Issue Previewer"と いうラベルのアイコンをクリックします。Quark App Studio Issue Previewerアプリ が起動します。

# App Studio作品のテスト

Quark App Studio Issue Previewerという名前のアプリを使用して、App Studio作品 をテストできます。このアプリはApple App Storeから無料でダウンロードできます。 また、Mac OSコンピュータで、iOS Simulatorを使用してこのアプリを実行できます。 どちらの場合も、アプリに作品をアップロードする必要があります。

App Studio作品(.zaveファイル)をテストするには、下記の手順に従ってください。

- **1** App Studio作品(.zaveファイル)を書き出します。詳細は、「*App Studio作品の作成* を参照してください。
- 2 iOS Simulatorを使用する場合は、テスト用アプリがインストールされていることを確認 します。iOS simulatorでQuark App Studio Issue Previewerアプリをインストールす る方法は、「Quark App Studio Issue Previewerのインストール」を参照してくださ い。

iPadを使用する場合は、Apple App Storeから無料のQuark App Studio Issue Previewerをダウンロードします。

3 Quark App Studio Issue Previewerアプリを起動します。

# APP STUDIO作品の作成

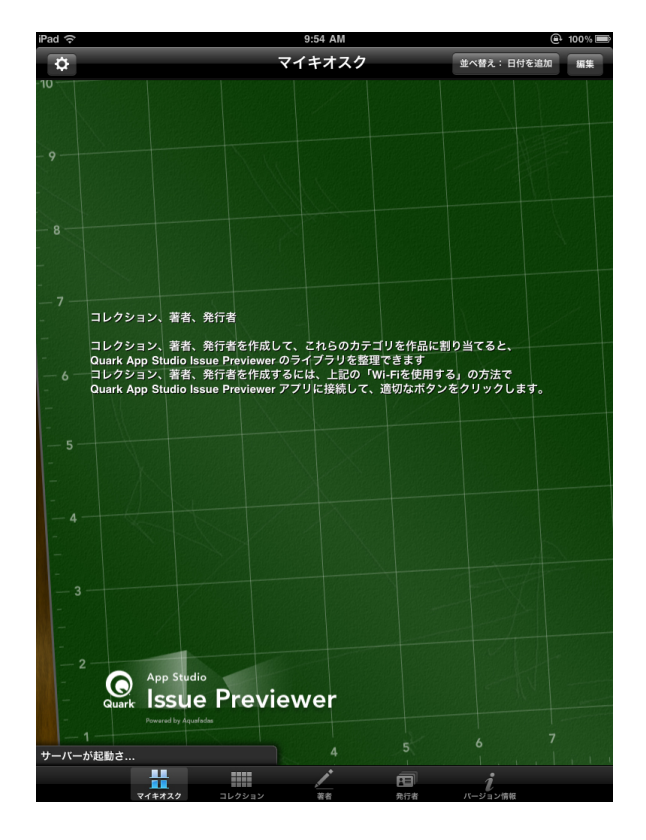

Issue Previewerアプリの本棚の画面

4 画面の左上のボタンをタップして、転送を有効にするをオンに設定します。アプリでURL が表示されます。

| iPad | হ ব                                              |
|------|--------------------------------------------------|
| -10  | 転送                                               |
|      | 転送を有効にする オン                                      |
|      | ファイルをアップロードするには、<br>ウェブブラウザにこのアドレスを入力<br>してください: |
|      | http://10.1.214.185:8080                         |
|      |                                                  |

Issue Previewerアプリで表示されたアップロードURL

**5**.zaveファイルがあるコンピュータで、ウェブブラウザを起動して、アプリで表示された URLを入力します。アップロードページが表示されます。

# APP STUDIO作品の作成

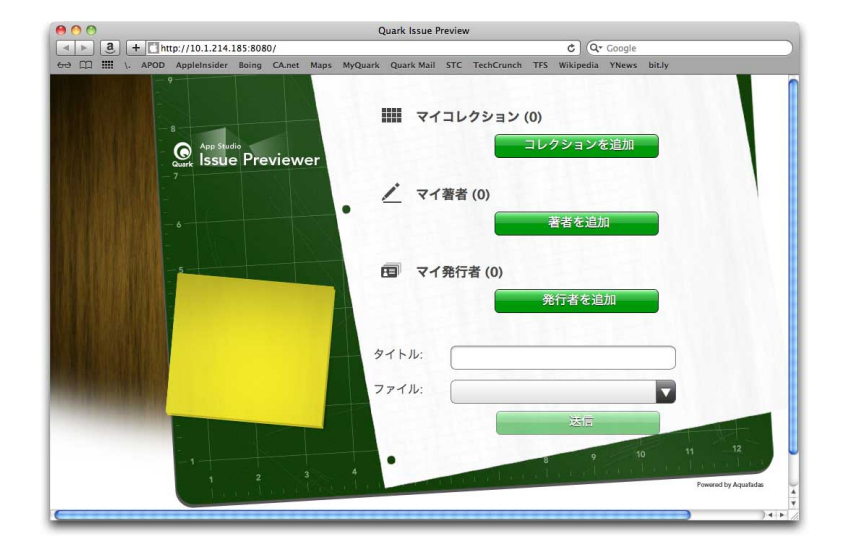

Issue Previewerアプリのアップロードページ

- 6 タイトルフィールドに作品の名前を入力します(オプション)。
- 7 ファイルフィールドをクリックして、.zaveファイルに移動し、開くをクリックします。
- 8 作品のコレクション、著者、発行者を指定するには、該当するボタンをクリックします。
- 9 送信をクリックします。作品がアプリの本棚にアップロードされます。
- 10 作品を表示するには、作品を1回タップしてから、読むをタップします。
- iOS Simulatorで横モードから縦モードに切り替えるには、Hardware (ハードウェア)
   Rotate Left (左に回転) またはHardware (ハードウェア) > Rotate Right (右 に回転) を選択します。
- レイアウトモードで拡大するには、ピンチアウトジェスチャーを使用します。iOS
   Simulatorでは、Optionを押しながら作品をクリックしてドラッグすると、この動作ができます。
- リフロービューからレイアウトモードに切り替えるには、画面の上部にあるボタンを使用します。
- 11 作品を本棚から削除するには、右上のEdit(編集)ボタンをタップして、作品の角にある黒いXをタップします。通常のモードに戻るには、終了をタップします。

# App Studioアプリの作成

App Studio Factoryアプリケーションを使用すると、独自のカスタマイズを行ったiPad アプリを簡単に作成して書き出しできます。

各App Studioアプリは、アプリテンプレートがベースになります。さまざまな種類の App Studioアプリ用に、さまざまなアプリテンプレートがあります。たとえば、あるテ ンプレートでは、長期間、定期的に顧客がコンテンツをダウンロードできる雑誌アプリ を作成できます。別のテンプレートでは、1つのコンテンツをアプリ内に埋め込み、他の コンテンツを購入する機能は付けないようにできます。

テスト用の場合は、アプリテンプレートを自由に使用できます。ただし、App Storeに 申請する最終版のアプリをアプリテンプレートを使用して作成する前に、アプリテンプ レートライセンスを購入する必要があります。アプリテンプレートを購入するまでは、 作成したApp Studioアプリはテスト用コンテンツの表示しかできません。App Studio パブリッシングポータルで登録済みのiPadやiOS Simulatorのインスタンス上でも同様 です。

詳細は、「*App Studioパブリッシングポータルでのデバイスの登録*」および「*App Studioアプリテンプレートライセンスの購入*」を参照してください。

➡ App Studio Frameworkを使用して独自のApp Studioアプリを開発することもできます。

# App Studioパブリッシングポータルでのデバイスの登録

iOS SimulatorやiPadでApp Studioアプリをテストする前に、App Studioパブリッシングポータルで、iOS SimulatorのインスタンスやiPadを登録する必要があります。これを行うには、2つの方法があります。

#### Quark App Studio Issue Previewerでの登録

Quark App Studio Issue Previewerを使用してデバイスまたはiOS Simulatorのインス タンスを登録するには、下記の手順に従ってください。

- **1** iPadまたはiOS Simulatorでアプリを起動します。詳細は、「*Quark App Studio Issue Previewerのインストール*を参照してください。
- 2 **テスター**タブをクリックします。
- 3 App Studioパブリッシングポータルでログイン情報とパスワードを入力します。
- 4 接続をクリックします。

App StudioのポータルでデバイスまたはiOS Simulatorのインスタンスの登録 が完了したら、そのデバイスまたはインスタンスを使用してApp Studioアプリ と作品をテストできます。

# App Studioパブリッシングポータルでの登録

App Studioパブリッシングポータルでデバイスを登録するには、下記の手順に従ってく ださい。

- **1** *http://appstudio.quark.com*に移動して、ログインします。
- 2 プロファイルをクリックします。プロファイル画面が表示されます。
- 3 テスト用デバイスをクリックします。テスト用デバイスペインが表示されます。
- 4 デバイスの追加をクリックして、iPadのUDIDを入力し、プラットフォームの下にある Appleのアイコンをクリックして、追加をクリックします(詳細は、 http://support.apple.com/kb/HT4061を参照してください)。
- 5 **更新**をクリックします。

App Studioのポータルでデバイスの登録が完了したら、そのデバイスを使用してApp Studioアプリと作品をテストできます。

# App Studioアプリの作成

通常、App Studioアプリは下記のプロセスで作成します。

- 1 アプリのリソースを作成します。これらのリソースは、各アプリに独自の外観とブランドを提供する画像ファイルです。
- 2 App Studio Factoryでアプリを作成します。

これらのステップについての詳細は、下記のトピックで説明します。

➡ 便宜上、App Studio FactoryにはMac OS用とWindows用の両方のアプリケーション フォルダがあります。ただし、App Studio Factoryが動作するのはMac OSコンピュー タのみです。

# AppleへのApp Studioアプリの申請準備

AppleにAppStudioアプリを申請する準備の一般的なプロセスは、下記のとおりです。

- 1 Apple iOSデベロッパアカウントを作成します。
- 2 iPadのデバイスIDを取得します。
- 3 iOS開発証明書を作成します。
- 4 iPadをテストで使用できるように登録します。
- **5** アプリIDを作成します。
- 6 開発プロビジョニングプロファイルを作成します。
- 7 App Store配布プロビジョニングプロファイルを作成します。
- 8 アプリの説明を作成します。

以下のトピックで、このプロセスについて詳細に説明します。詳細は、『iTunes Connect デベロッパガイド』を参照してください。*itunesconnect.apple.com*でAppleデベロッパ向けに公開されています。

# デベロッパアカウントの作成

作業を開始する前に、Apple iOSデベロッパアカウントを作成する必要があります。こ れを行うには、下記の手順に従ってください。

- http://developer.apple.com/programs/ios/に移動して、Enroll Now (今すぐ登 録)をクリックします。
- 2 Continue (続ける) をクリックし、画面の指示に従って操作します。個人または企業として登録するように求められたら、適切な選択肢を選択します。
- 3 *itunesconnect.apple.com*に移動して、**Contracts, Tax, and Banking(契約、税** 金、銀行)をクリックし、AppleとのiOS® Paid Applications contract(有料アプリ ケーションに関する契約)を締結します。アプリや作品に課金する場合は、Apple App Storeにアプリを申請する前に、この契約に効力があり、有効な銀行情報が入力されてい る必要があります。

# iPadのデバイスIDの取得

iPad上でアプリをテストするには、iPadのデバイスID(UDID)を指定する必要があり ます。このための方法の1つは、Issue Previewerです(詳細は、「*Quark App Studio Issue Previewerでの登録*」を参照してください)。ここでは、iPadのUDIDを取得する もう1つの方法について説明します。

- 1 iPadをコンピュータに接続します。
- 2 iTunes 7.7以降を起動します。
- **3** iTunesでiPadを選択します。
- 4 シリアル番号ラベルをクリックします。ラベルが識別子(UDID)に変わります。

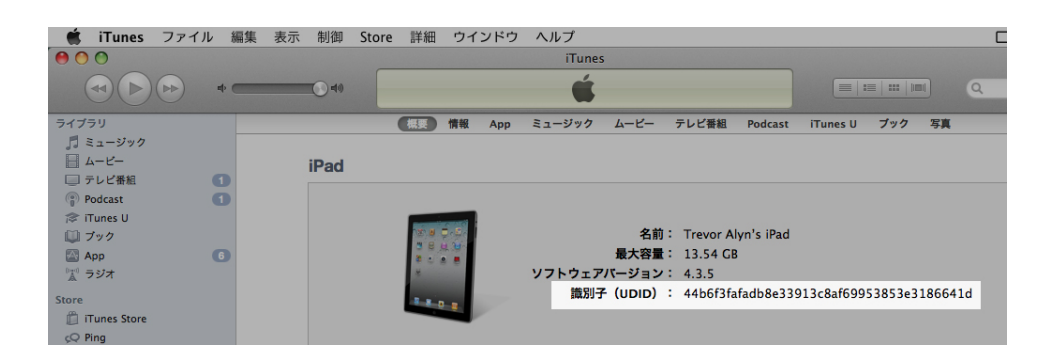

- 5 Command+Cを押して、デバイスIDをクリップボードにコピーします。
- 6 デバイスIDをテキストファイルにペーストします。デバイスIDは数字と小文字の文字列 の両方が使用されている非常に長いコードですが、ハイフンやその他の文字はありません。

### iOS開発証明書の作成

アプリを開発してiPad上でそのアプリをテストするには、iOS開発証明書が必要です。この証明書を作成するには、下記の手順に従ってください。

- 1 http://developer.apple.com/devcenter/ios/に移動して、ログインします。
- サイドバーのiOS Developer Program (iOSデベロッパプログラム) で、iOS
   Provisioning Portal (iOSプロビジョニングポータル) をクリックします。
- 3 左側にあるサイドバーで、Certificates (証明書) をクリックします。
- 4 How To (方法) タブをクリックします。Obtaining your iOS Development Certificate (iOS開発証明書の取得) 画面が表示されます。

| iOS Provisioni     | ng Portal Welcome, Trevor Alyn Edit Profile Log out                                                                                                    |
|--------------------|----------------------------------------------------------------------------------------------------|
| Provisioning Porta | Go to IOS Dev Center                                                                                                    |
| Home               |                                                                                                    |
| Certificates       | Development Distribution History How To                                                                                                    |
| Devices<br>App IDs | Obtaining your iOS Development Certificate                                                                                                    |
| Provisioning       | Test Application                                                                                                    |
| Distribution       |                                                                                                    |
|                    | In and Configure                                                                                                    |
|                    | Profile Relation and Relation and Relation a |
|                    |                                                                                                    |
|                    | Development Certificate Device ID                                                                                                    |
|                    | App ID                                                                                                    |
|                    | In the 'Certificates' section of the iOS Provisioning Portal, you can request individual iOS Development Certificates. All iOS<br>applications must be signed by a valid certificate before they can be run on an Apple device. In order to sign applications for testing<br>purposes, Team Members need an iOS Development Certificate.                                                                                                    |
|                    | A digital identity is an electronic means of identification consisting of a secret "private key" and a shared "public key". This private key allows Xcode to sign your IOS application binary.                                                                                                    |
|                    | The digital certificates you request and download are electronic documents that associate your digital identity with other<br>information, including your name, email address, or business. An IOS Development Certificate is restricted to application<br>development only and is valid for a limited amount of time. The Apple Certification Authority can also invalidate ('revoke') a<br>certificate before it expires.                                                                                                    |
|                    | Generating a Certificate Signing Request                                                                                                    |
|                    | Submitting a Certificate Signing Request for Approval                                                                                                    |
|                    |                                                                                                    |

5 Generating a Certificate Signing Request(証明書署名要求の生成)、Submitting a Certificate Signing Request for Approval(証明書署名要求の承認申請)、 Approving Certificate Signing Requests(証明書署名要求の承認)および Downloading and Installing Development Certificates(開発証明書のダウン ロードとインストール)の各画面の指示に従って操作します。

## デバイスの登録

アプリをApp Storeで公開するまでは、アプリは、実行用に登録されたデバイスのみで 実行できます。テスト用のiPadを登録するには、下記の手順に従ってください。

- 1 左側にあるサイドバーで、**Devices(デバイス)**をクリックします。
- Add Devices (デバイスの追加) をクリックします。Add Devices (デバイスの追加) 画面が表示されます。

# APP STUDIOアプリの作成

| Provisioning Po         | rtal                                       | Go                                                    | to IOS Dev Cent |
|-------------------------|--------------------------------------------|-------------------------------------------------------|-----------------|
| Home<br>Certificates    | Manage History                             | How To                                                |                 |
| Devices                 | Add Devices                                |                                                       |                 |
| App IDs<br>Provisioning | You can add up to 93 device(s). Enter a na | ne for each device and its ID. Finding the Device ID. |                 |
| Distribution            | Device Name                                | Device ID (40 hex characters)                         |                 |
|                         | Enter a device name                        | Enter a device ID                                     | -               |
|                         |                                            |                                                       |                 |
|                         |                                            |                                                       |                 |
|                         |                                            | *                                                     |                 |
|                         |                                            |                                                       |                 |

- **3 Device Name(デバイス名)**フィールドに、iPadの名前を"Jane's iPad"のように入力 し、**Device ID(デバイスID)**フィールドに、iPadのUDIDをペーストします。
- 4 デバイスを追加するには、**Device ID(デバイスID)**フィールドの右にある+ボタンをク リックします。
- 5 Submit (送信) をクリックします。

## アプリIDの作成

それぞれのアプリには、固有のIDが必要です。アプリIDを作成するには、下記の手順に 従ってください。

- 左側にあるサイドバーで、App IDs (アプリID) をクリックします。App IDs (アプリ ID) 画面が表示されます。
- 2 New App ID (新規アプリID) をクリックします。Create App ID (アプリIDの作成) 画面が表示されます。

| Provisioning Portal                        | Go to IOS Dev Center                                                                                                    |  |  |  |  |  |  |  |
|--------------------------------------------|----------------------------------------------------------------------------------------------------|--|--|--|--|--|--|--|
| Home<br>Certificates<br>Devices<br>App IDs | Manage How To<br>Create App ID                                                                                                    |  |  |  |  |  |  |  |
| Provisioning                               | Description                                                                                                    |  |  |  |  |  |  |  |
|                                            | You cannot use special characters as (), 4, *, * in your description.           Bundle Seed ID (App ID Prefix)           Generate a new or select an existing Bundle Seed ID for your App ID.           Cenerate New (3)           (*) you creating a suite of applications that will share the same Keychain access, use the same bundle Seed ID for each of your |  |  |  |  |  |  |  |
|                                            | aprication's App IDS. Bundle Identifier (App ID Suffix)                                                                                                    |  |  |  |  |  |  |  |
|                                            | Enter a unique identifier for your App ID. The recommended practice is to use a reverse-domain name style string for the Bundle<br>Identifier portion of the App ID. Example: com.domainname.appname                                                                                                    |  |  |  |  |  |  |  |
|                                            | Cancel                                                                                                    |  |  |  |  |  |  |  |

- 3 Description (説明) フィールドにアプリの名前を入力します。この名前は、App Store でアプリに対して表示される名前ではありません。
- **4** Bundle Seed ID (App ID Prefix) (バンドルシードID (アプリIDの接頭辞)) ドロッ プダウンメニューは、Generate New (新規に生成) のままで設定します。
- 5 Bundle Identifier (App ID Suffix) (バンドルID (アプリIDの接尾辞)) フィールド には、com.[企業名].[アプリ名]の形式で、アプリの固有のIDを入力します。たとえば、 アプリが123 Productions向けに作成されている場合は、バンドルIDは com.123productions.123magazineのようになります。
- ➡ バンドルIDでは、大文字と小文字が区別されます。
- 6 Submit (送信) をクリックします。

## プッシュ通知の設定

プッシュ通知を使用すると、出版物の新しいコンテンツが入手可能になったときに顧客 に通知できます。

この手順をすべて行ってからプロビジョニングプロファイルを作成します(詳細は、この トピックの後の2つのトピックを参照してください)。

プッシュ通知を設定するには、下記の手順に従ってください。

- 左側にあるサイドバーで、App IDs (アプリID) をクリックします。App IDs (アプリ ID) 画面が表示されます。
- 2 通知を有効にするアプリの名前をクリックします。Configure App ID (アプリIDの設定)ページが表示されます。
- Enable for Apple Push Notification Service (Appleプッシュ通知サービスを有効 にする)をオンにします。
- 4 Production Push SSL Certificate (本番用プッシュSSL証明書)のConfigure (設定)ボタンをクリックします(開発用のプッシュSSL証明書は必要はありません)。Apple Push Notification Service SSL Certificate Assistant (Appleプッシュ通知サービスSSL証明書アシスタント)画面が表示されます。
- 5 画面の指示に従います。指示に従って証明書署名要求を作成し、Apple Push Notification Service SSL Certificate Assistant (Appleプッシュ通知サービスSSL 証明書アシスタント)画面でその証明書署名要求をアップロードします。次に、Apple Push Notification Service SSL certificate (Appleプッシュ通知サービスSSL証明書) をダウンロードします。このファイルは、"aps\_production\_identity.cer"のような名前 です。
- **6** 証明書ファイルをダブルクリックして、インストールします。
- 7 Applications (アプリケーション) > Utilities (ユーティリティ)からKeychain Access アプリケーションを起動して、左側のリストのMy Certificates (証明書)をクリックし ます。証明書のリストが表示されます。
- 8 Apple Production iOS Push Services (Apple本番用iOSプッシュサービス) という 名前の証明書を展開します。鍵のアイコンが表示されます。

# APP STUDIOアプリの作成

- 9 Apple Production iOS Push Services (Apple本番用iOSプッシュサービス) と、鍵のアイコンのある行を両方とも選択します。
- 10 選択した2つの行をCtrlキーを押しながらクリックして、Export 2 items (2つのアイテムを書き出し)を選択します。次に、アイテムをPFX (.p12)形式で、 server\_certificates\_bundle\_sandbox.p12という名前で保存します。パスワードは入力しないでください。ダイアログボックスが表示され、Keychain Accessで鍵を書き出すことが通知された場合は、ログインパスワードを入力して、Allow (許可)をクリックします(この動作を2回行う場合もあります)。
- **11** server\_certificates\_bundle\_sandbox.p12ファイルを"temp"という名前のフォルダに 配置します。
- **12** Applications(アプリケーション) > Utilities(ユーティリティ)からTerminalアプリ ケーションを起動します。**Terminal(ターミナル)**ウィンドウが表示されます。この ウィンドウで、cdという文字に続けてスペースを入力します。
- **13** "temp"フォルダを**Terminal(ターミナル)**ウィンドウにドラッグします。"temp"フォ ルダのパスが自動的に挿入されます。
- **14 Terminal(ターミナル)**ウィンドウのタイトルバーをクリックしてウィンドウがアク ティブであることを確認してから、Returnキーを押します。
- **15 Terminal(ターミナル)**ウィンドウに下記のコマンドを入力して、最後にReturnキーを押します。

openssl pkcs12 -in server\_certificates\_bundle\_sandbox.p12 -out server\_certificates\_bundle\_sandbox.pem -nodes -clcerts

Enter Import Password(パスワードを入力してください)という文言が表示されます。

- **16** Returnキーを押します。MAC verified OK(MAC確認OK)という文言が表示されま す。
- **17** Terminalアプリケーションを終了します。
- 18 "temp"フォルダを開き、"server\_certificates\_bundle\_sandbox.pem"という名前の ファイルを見つけます。このファイルをすぐに使えるようにしておきます。後でこのファ イルが必要になります(詳細は、「App Studioアプリの登録を参照してください)。
- 自動継続型購読に必要な手順は、このほかにもいくつかあります。これらの手順は以降の トピックで説明します。

# Ad Hoc用プロビジョニングプロファイルの作成

実際のiPadでアプリを実行するには、Ad Hoc用プロビジョニングプロファイルが必要で す。Ad Hoc用プロビジョニングプロファイルを作成するには、下記の手順に従ってくだ さい。

- 1 左側にあるサイドバーで、Provisioning (プロビジョニング)をクリックします。
- 2 Distribution (配布) タブをクリックします。
- 3 New Profile (新規プロファイル) をクリックします。
- 4 Distribution Method (配布方法) で、Ad Hocをクリックします。

| Developer                                  | Techn                                                                                                    | ologies Resources                                                   | Programs                  | Support         | Member Center                                | Search Developer        |  |  |
|--------------------------------------------|----------------------------------------------------------------------------------------------------|---------------------------------------------------------------------|---------------------------|-----------------|----------------------------------------------|-------------------------|--|--|
| iOS Provisioni                             | ing Portal                                                                                                    | _                                                                   | _                         | _               | Welcome, Quark PM                            | M Edit Profile Log o    |  |  |
| Provisioning Portal                        |                                                                                                    |                                                                     |                           |                 |                                              | Go to iOS Dev Cent      |  |  |
| Home<br>Certificates<br>Devices<br>App IDs | Development<br>Create iOS Distrib                                                                                             | Distribution                                                        | History<br>ng Profile     | How To          |                                              |                         |  |  |
| Provisioning                               | Generate provisioning profiles here. All fields are required unless otherwise noted. To learn more, visit the How To section. |                                                                     |                           |                 |                                              |                         |  |  |
| Distribution                               | Distribution Method                                                                                                    | O App Store                                                         | • Ad Hoc                  |                 |                                              |                         |  |  |
|                                            | Profile Name                                                                                                    | Enter a profile name                                                |                           |                 |                                              |                         |  |  |
|                                            | Distribution Certificate                                                                                                    | Quark PM (expirin                                                   | g on Feb 24, 201          | 2)              |                                              |                         |  |  |
|                                            | App ID                                                                                                    | Select an App ID                                                    | •                         |                 |                                              |                         |  |  |
|                                            | Devices (optional)                                                                                                    | Select up to 100 dev<br>these selected devic                        | ices for distribut<br>es. | ing the final a | pplication; the final appl                   | ication will run only o |  |  |
|                                            |                                                                                                    | Select All<br>SP-Dmitri2<br>SP-iPad5<br>Stephane<br>Trevor's iPad 2 |                           |                 | SP-Dmitri3<br>SP-James Forreste<br>Test iPad | я                       |  |  |
|                                            |                                                                                                    |                                                                     |                           |                 |                                              | Cancel Subm             |  |  |

- 5 **Profile Name (プロファイル名)** フィールドに、" [アプリ名] Ad Hoc Provisioning Profile"と入力します。
- 6 App ID (アプリID) ドロップダウンメニューから、アプリのアプリIDを選択します
- 7 Submit(送信)をクリックします。Distribution Provisioning Profiles(配布プロ ビジョニングプロファイル)画面が表示されます。
- 8 Ad Hoc用プロビジョニングプロファイルをダウンロードする前に、ページをリロードす る必要があります。ページをリロードすると、Download (ダウンロード) ボタンで、 作成した配布プロビジョニングプロファイルを入手できるようになります。
- 9 Download (ダウンロード) をクリックして、配布プロビジョニングプロファイルをデ スクトップにダウンロードします。このファイル は、"App\_Name\_Ad\_Hoc\_Provisioning\_Profile.mobileprovision"のような名前で す。

10 ダウンロードしたファイルをダブルクリックして、インストールします。

# App Storeプロビジョニングプロファイルの作成

App Storeに申請するアプリを作成するには、App Store配布プロビジョニングプロファ イルが必要です。App Storeプロビジョニングプロファイルを作成するには、下記の手 順に従ってください。

- 1 左側にあるサイドバーで、Provisioning (プロビジョニング)をクリックします。
- 2 Distribution (配布) タブをクリックします。
- 3 New Profile (新規プロファイル) をクリックします。
- 4 Distribution Method (配布方法) で、App Storeをクリックします。

# APP STUDIOアプリの作成

| -                                                                                          | 1                        |                                                                            |                         |                                 | Go to iOS Dev Center             |  |  |  |
|--------------------------------------------------------------------------------------------|--------------------------|----------------------------------------------------------------------------|-------------------------|---------------------------------|----------------------------------|--|--|--|
| Home                                                                                       |                          |                                                                            |                         |                                 |                                  |  |  |  |
| Certificates                                                                               | Development              | Distribution                                                               | History                 | How To                          |                                  |  |  |  |
| Devices                                                                                    |                          |                                                                            |                         |                                 |                                  |  |  |  |
| App IDs                                                                                    |                          |                                                                            |                         |                                 |                                  |  |  |  |
| Provisioning Generate provisioning profiles here. To learn more, visit the How To section. |                          |                                                                            |                         |                                 |                                  |  |  |  |
| Distribution                                                                               |                          |                                                                            |                         |                                 |                                  |  |  |  |
|                                                                                            | Distribution Method      | <ul> <li>App Store</li> </ul>                                              | Ad Hoc                  |                                 |                                  |  |  |  |
|                                                                                            | Profile Name             | Enter a profile nam                                                        | 6                       |                                 |                                  |  |  |  |
|                                                                                            | Distribution Certificate | Trevor Alyn (e                                                             | xpiring on Jan 5, 2012  | 2)                              |                                  |  |  |  |
|                                                                                            | App ID                   | Select an App ID                                                           | •                       |                                 |                                  |  |  |  |
|                                                                                            | Devices (optional)       | Select up to 100<br>these selected de                                      | devices for distributio | ng the final application; the f | inal application will run only o |  |  |  |
|                                                                                            |                          |                                                                            |                         |                                 |                                  |  |  |  |
|                                                                                            |                          | Select All                                                                 |                         |                                 |                                  |  |  |  |
|                                                                                            |                          |                                                                            |                         |                                 |                                  |  |  |  |
|                                                                                            |                          | Dan iPod Touch Quark PM iPad                                               |                         | Sarah IPod Touch                |                                  |  |  |  |
|                                                                                            |                          | <ul> <li>Dan IPod Touch</li> <li>Quark PM IPad</li> <li>Tanapod</li> </ul> |                         | Sarah iPod Touch                |                                  |  |  |  |
|                                                                                            |                          | Dan iPod Touch Quark PM iPad Tanapod Wayne iPhone                          |                         | Sarah IPod Touch                |                                  |  |  |  |
|                                                                                            |                          | Dan iPod Touch Quark PM iPad Tanapod Wayne iPhone                          |                         | Sarah IPod Touch                | Carrel Submit                    |  |  |  |

- 5 **Profile Name (プロファイル名)** フィールドに、"App Studio Dist Provisioning Profile"と入力します。
- 6 App ID (アプリID) ドロップダウンメニューから、アプリのアプリIDを選択します
- 7 Submit (送信)をクリックします。Distribution Provisioning Profiles (配布プロ ビジョニングプロファイル) 画面が表示されます。
- 8 配布プロビジョニングプロファイルをダウンロードする前に、ページをリロードする必要があります。ページをリロードすると、Download (ダウンロード) ボタンで、作成した配布プロビジョニングプロファイルを入手できるようになります。
- 9 Download (ダウンロード) をクリックして、配布プロビジョニングプロファイルをデ スクトップにダウンロードします。このファイルは、"App\_Studio \_Dist\_Provisioning\_Profile.mobileprovision"のような名前です。
- 10 ダウンロードしたファイルをダブルクリックして、インストールします。

## iTunes Connectでのアプリの説明の作成

Appleにアプリを申請する前に、Appleのデベロッパ向けウェブサイトでそのアプリの説 明を作成する必要があります。

➡ コンテンツを販売する場合は、下記の手順を行う前にアプリ内での購入を作成する必要が あります。詳細は、「アプリ内での購入の設定」および「自動継続型購読の設定」を参照 してください。

アプリの説明を作成するには、下記の手順に従ってください。

- http://itunesconnect.apple.comに移動して、ログインします(必要な場合)。iTunes Connectの画面が表示されます。
- Manage Your Applications (アプリケーションの管理) をクリックします。Manage Your Apps (アプリの管理) 画面が表示されます。

- Add New App(新規アプリの追加)をクリックします。App Information(アプリの情報)画面が表示されます。
- 4 App Name (アプリ名) フィールドに、App Storeで表示させるアプリの名前を入力します。
- 5 SKU Number (SKU番号) フィールドに、アプリを識別するために使用できる、固有 の値を入力します。
- 6 Bundle ID(バンドルID)ドロップダウンメニューから、アプリのIDを選択します(このIDが、「アプリIDの作成」で作成したApp ID(アプリID)です)。Xcode: Wildcard AppID \*は選択しないでください。
- 7 Continue (続ける) をクリックします。公開開始日と価格帯の画面が表示されます。画面の指示に従って、アプリの価格と公開開始日を設定します。アプリをできるだけ早く アップロードする場合は、現在の日付を選択できます。
- 8 Continue (続ける) をクリックします。メタデータとレーティングの画面が表示されま す。この画面のフォームをすべて入力します。
- 9 コンテンツに課金する場合、アプリ内での購入をアプリと関連付ける必要があります。 このためには、In-App Purchases (アプリ内での購入) 領域でEdit (編集) をクリッ クして、アプリと関連付けるアプリ内での購入をすべてオンにしてからSave (保存) を クリックします。
- 10 Uploads(アップロード)領域で、Large 512x512 Icon (大512x512のアイコン) と 表記されている場所に、512 x 512ピクセルのPNGファイルをアップロードします。ま た、iPad Screenshots (iPadのスクリーンショット) と表記されている場所に、ダミー のスクリーンショットをアップロードします。これらの画像は、どちらも後で変更でき ます。
- 11 Ready to Upload Binary (バイナリのアップロード準備完了) をクリックします。

# App Studio Factoryでのアプリの作成

App Studio Factoryは、プログラミングを行わずにApp Studioアプリを作成できる、 Mac OS(10.6以降)用のアプリケーションです。App Studioでアプリを作成する前 に、App Studioアプリ証明書ファイルが必要です。詳細は、「*App Studioアプリ証明 書のダウンロード*」を参照してください。

また、Xcode 4.0以降もインストールする必要があります。Xcodeは、Appleのデベロッパ向けウェブサイト*http://developer.apple.com*から無料で入手できます。

App Studio Factoryでアプリを作成するには、下記の手順に従ってください。

1 App Studio Factoryを起動します(QuarkXPressアプリケーションフォルダ内にあり ます)。App Studio Factoryウィンドウが表示されます。

# APP STUDIOアプリの作成

| 000               |                                                                                                    |                  | 名称未設          | 定                  |              |                |                |  |
|-------------------|----------------------------------------------------------------------------------------------------|------------------|---------------|--------------------|--------------|----------------|----------------|--|
| ローカリゼーション         |                                                                                                    |                  |               |                    |              | 」<br>デバイスに書き出し | Simulatorに書き出し |  |
| . セクショ            | Mar Love<br>Bookstroe                                                                                                    | Elegant<br>Kiosk | KIOSK         |                    | Your<br>App! |                | ĥ              |  |
|                   | My Great Bookstore                                                                                                    | Elegant Kiosk    | Simple Kiosk  | Single title Kiosk | ZAVE Reader  |                |                |  |
| 1 アブリ情            | 7 アプリ術<br>My Great<br>Bookstore<br>パーアプリ術<br>のパテムとと繊細化人がなか、ことからコンテックを見ん、ダンレート、<br>のパテムとと繊細化人がなか、ことからコンテックを見ん、ダンレート、<br>のパテムとと繊細化人がなか、こからコンテックを見ん、ダンレート、<br>のパテムとと繊細化人がなか、こからコンテックを見ん、ダンレート、<br>のパテムとと繊細化人がなか、こからコンテックを見ん、ダンレート、<br>のパテムとと繊細化人がなか、こからコンテックを見ん、ダンレート、<br>のパテムシントをなど、<br>クリックコンクション用の、エレガントな本棚のアプリテンプレート、<br>のパテムシントの「シント」<br>アーカイブがタンを使用すると、メモリフットンプリントを登録し、ディスク化<br>使用量がしるい値を超えた場合に、自動的に作品をアンロートできます。 |                  |               |                    |              |                |                |  |
|                   |                                                                                                    | <b>+ +</b>       | Variant :     | Default Bookstore  | \$           |                |                |  |
| #<br>ポータル:        | 既存ファイルを開                                                                                                    | I<               |               | (                  | 閉じる          | 選択             |                |  |
| デバイス:             |                                                                                                    |                  |               |                    |              |                |                |  |
| テンプレート:<br>バージョン: |                                                                                                    |                  |               |                    |              |                |                |  |
| アプリロ:             |                                                                                                    |                  |               |                    |              |                | 4              |  |
| ライセンス:            | E.                                                                                                    |                  | Powered by Ag | uafadar            |              |                | ) + +          |  |
|                   |                                                                                                    |                  | Powered by Aq | uarauas            |              |                | 11.            |  |

#### App Studio Factoryウィンドウ

- 2 App Studioアプリテンプレートによって、アプリの機能と全般的なレイアウトが決まります。たくさんのさまざまなアプリテンプレートから選択できます。アプリテンプレートの説明を参照するには、ウィンドウの上部にあるアイコンをクリックします。使用するアプリテンプレートがわかっている場合は、そのアプリテンプレートを選択してから 選択をクリックします。
- 3 作成するアプリを認証するために、App Studioアプリ証明書を左下の領域にドラッグします(詳細は、「App Studioアプリ証明書のダウンロード」を参照してください)。この操作によって、バンドルIDなど、アプリの、複数のApp Studio Factoryのフィールドが自動的に入力されます。
- 4 デバイスでアプリを示すアイコンを指定するには、フラットの72×72ピクセルRGBPNG ファイルを**アイコン**フィールドにドラッグします。
- 5 左側にあるセクションリストには、カスタマイズ可能な各種のアプリ情報のエントリが あります。セクションをクリックすると、そのセクション内のすべての設定可能な要素 が、右側にある設定領域に表示されます。これらの各セクションを1つずつクリックし て、自由にカスタマイズします。

画像の場合は、虫眼鏡のアイコンをクリックすると、大きなプレビューを表示できます。 画像を置き換えるには、代わりのPNGファイルをApp Studio Factory内の画像上にド ラッグするだけです。各画像で必要なサイズ(ピクセル)は、画像の下に表示されます。

- ➡ 一部のフィールドは編集できません。たとえば、バンドルIDの値は、証明書によって決まります。これは意図的なものです。
- ➡ アプリのアイコンフィールドのアイコンは、テンプレートの条件に合わせて自動的に縮小 されます。必要に応じて、このアイコンを最適なアイコンと置き換えることができます。
- セクションリストですべてのアイテムを選択すると、アプリのすべてのフィールドとリ ソースを表示できます。
- 6 埋め込みコンテンツを使用するアプリを作成する場合は、セクションリストにAVEのコンテンツというエントリがあります。埋め込むコンテンツを、AVEファイル(.zave) 領域上にドラッグします。

AVEの証明書ファイルを取得するには、App Studio Publishing Portalにログインして、 発行をクリック、そのコンテンツが属しているタイトルまたはコレクションを選択、コ ンテンツの隣にある鉛筆のアイコンをクリック、ダウンロードペインをクリック、AVE 証明書のダウンロードをクリックの順に操作します。ファイルがダウンロードされたら、 そのファイルをAVE証明書領域上にドラッグします。

- 7 一部のテンプレートでは、複数の言語に翻訳された文字列を使用できます。アプリ内に 複数の言語を収容するには、左上のローカリゼーションをクリックして、アプリ内に収 容する言語をオンにします。オペレーティングシステムがこれらの言語のいずれかと一 致している場合、アプリにはその言語の文字列が表示されます。
- ➡ たとえば、フランス語のリソースがアプリに収容されていても、コンテンツをフランス語版で入手できない場合は、顧客は不満に感じるでしょう。このため、販売するコンテンツの言語と一致する言語のみをオンにします。
- **8** iOS Simulatorアプリケーションでアプリをテストするには、**Simulatorに書き出し**を クリックします。
- ➡ 詳細は、「App Studio作品のテストを参照してください。
- ➡ iOS Simulatorでは、アプリを使用してコンテンツを表示できますが、App Storeから価格データを取得することはできません。このため、コンテンツの価格がiTunes Connectで設定した価格と一致しない可能性があります。

iPadでのテスト用またはAppleへの申請用にアプリを書き出す方法の詳細は、「*App Studio Factoryでのアプリの書き出し*」を参照してください。

# App Studioアプリテンプレートライセンスの購入

最終版のアプリを作成してApple App Storeに申請する前に、アプリの作成に使用した アプリテンプレートの種類に応じたライセンスを購入する必要があります。アプリの種 類に応じたテンプレートを購入するには、下記の手順に従ってください。

- App Studio Factoryで、アプリ証明書の上の、メインウィンドウの左下にある購入ボタンをクリックします。デフォルトのウェブブラウザで、該当するページが開きます。
- 2 画面の指示に従って、使用するアプリテンプレートの種類に応じたライセンスを購入し ます。購入手続きが完了すると、シリアル番号が提供されます。
- 3 Quark App Studioパブリッシングポータル(*http://appstudio.quark.com*)にログ インして、**アプリ**をクリックします。**アプリの仕様**画面が表示されます。
- 4 左側のリストのアプリをクリックします。
- 5 このアプリのテンプレートの、アプリテンプレートを追加をクリックします。ストア画 面が表示されます。
- 6 フィールドにシリアル番号を入力して、入力をクリックします。
- 7 OKをクリックします。アプリ証明書がポータルでアップデートされます。
- 8 アップデートされたアプリ証明書をダウンロードして、インストールします(詳細は、 「App Studioアプリ証明書のダウンロード」および「App Studio Factoryでのアプリの作成」を参照してください)。

**9** アプリを書き出します。詳細は、「*App Studio Factoryでのアプリの書き出し*を参照してください。

# App Studio Factoryでのアプリの書き出し

App Studio Factoryからアプリを書き出す場合、iPadでのテスト用に書き出すか、または、Appleへの申請用に書き出すことができます。

プロセスを開始するには、**デバイスに書き出し**をクリックします。**新規保存**ダイアログ ボックスが表示されます。

iPadでのテスト用に書き出す場合は、下記の操作を行ってください。

- 設定ドロップダウンメニューからリリースを選択します。
- プロファイルドロップダウンメニューから、Ad Hoc用プロビジョニングプロファイルを 選択します(詳細は、「Ad Hoc用プロビジョニングプロファイルの作成」を参照してく ださい)。
- 証明書ドロップダウンメニューから、適切なApp Studioアプリ証明書を選択します。

**保存**をクリックすると、App Studio Factoryで、接尾辞が.ipaのファイルを含むフォル ダが作成されます。iPadにアプリをインストールするには、.ipaファイルをドックの iTunesアイコンにドラッグして、iPadとiTunesを同期します(または、iPhone構成ユー ティリティを使用できます。詳細は、 http://www.apple.com/support/iphone/enterprise/を参照してください)。

テスト用にiPadを登録しないと、アプリはiPad上で動きません。詳細は、「デバイスの 登録」を参照してください。

Apple App Storeへの申請用に書き出す場合は、下記の操作を行ってください。

- 設定ドロップダウンメニューから配信を選択します。
- プロファイルドロップダウンメニューから、App Storeプロビジョニングプロファイル を選択します(詳細は、「App Storeプロビジョニングプロファイルの作成」を参照し てください)。
- 証明書ドロップダウンメニューから、適切なApp Studioアプリ証明書を選択します。

**保存**をクリックすると、App Studio Factoryで、接尾辞が.ipaのファイルが作成されま す。Appleにこのファイルを申請する方法の詳細は、「*Appleへのアプリの申請*」を参照 してください。

#### App Studioアプリのテスト

アプリとApp Studioコンテンツの作成が終了したら、iPad(所有している場合)、また はMac OS 10.6.6以降のMac OSコンピュータで、アプリとコンテンツのテストを行う ことができます。

コンテンツのテストを行う前に、テストに使用するデバイスまたはiOS Simulatorを登録 する必要があります。(詳細は、「App Studioパブリッシングポータルでのデバイスの 登録」を参照してください)。

- 必ず実際のデバイスでアプリをテストしてからアプリを申請してください。実際のデバイ スでの動作がiOS Simulatorでの動作と異なる場合がよくあります。
- アプリを実行してコンテンツをテストする方法は、「App Studio作品のテスト」を参照 してください。

# iPadへのApp Studioアプリのインストール

iPadでアプリと作品をテストするには、下記の手順に従ってください。

- **1** App Studio Factoryを使用して、.ipaファイルを生成します。詳細は、「*App Studio アプリの作成*を参照してください。
- 2 Mac OSのFinderで、.ipaファイルをiTunesのアイコン上にドラッグします。この動作 は、iPadと同期済みのiTunesで行う必要があります。
- 3 iPadとiTunesを同期します。これで、iPadにアプリがインストールされます。
- または、iPhone構成ユーティリティを使用できます。詳細は、 http://www.apple.com/support/iphone/enterprise/を参照してください。

# iOS SimulatorでのApp Studioアプリのテスト

iOS Simulatorアプリケーションでアプリと作品をテストするには、下記の手順に従って ください。

- 1 Mac OS® 10.6.6以降が稼働していることを確認します。
- 2 Xcode® 4.0以降をダウンロードしてインストールします。Xcodeは、 http://developer.apple.com/xcode/index.phpでダウンロードできます。
- **3** App Studio Factoryで、アプリのプロジェクトを開き、**Simulatorに書き出し**をクリックします。iOS Simulatorでアプリが開きます。

# App Studio作品の管理

App Studio作品のテストを行い、App Studioアプリを所有している顧客がその作品を 使用できるようにするには、下記の手順に従ってください。

- 1 公開されているウェブサーバーに作品をアップロードして、そのサーバーのURLを取得 します。このURLは、.zaveファイルの名前で終わるダイレクトURLにする必要がありま す。リダイレクトURLでは機能しません。ホスティングプロバイダーに依頼して、.zave ファイルを提供できるようにサーバーMIMEタイプの設定を調整する必要があります。
- 2 App Studioパブリッシングポータルでアカウントを作成します。
- 3 App Studioパブリッシングポータルでタイトルまたはコレクションのエントリを作成します。雑誌の作品を作成する場合は、雑誌の名前を使用するタイトルを作成します。書籍を作成する場合は、出版社やシリーズ名など、ブックコレクションを識別するコレクションを作成します。
- 4 App Studioパブリッシングポータルでアプリを登録します。これで、App Studio作品 とApp Studioアプリが関連付けられます。
- 5 発行に必要なApp Studioテンプレートのライセンスを購入します。
- 6 App Studioパブリッシングポータルで、作品用のライセンスを購入します。

最初のステップとして、ウェブホスティングサービスは、ダイレクトURLで作品ファイ ルをアップロードできるものであれば、自由に選択できます。以下のトピックでは、残 りのステップについて説明します。

# App Studioパブリッシングポータルのアカウントの作成

App Studio作品を顧客が入手できる用にする前に、App Studioパブリッシングポータ ルでアカウントを作成する必要があります。アカウントの作成には料金はかかりません。 App Studioパブリッシングポータルのアカウントを作成するには、下記の手順に従って ください。

- 1 ウェブブラウザで、*http://appstudio.quark.com*に移動します。App Studioパブリッ シングポータルのログインページが表示されます。
- 2 アカウントをお持ちですか?をクリックし、画面の指示に従って操作します。

# App Studioアプリの登録

App Studio Publishing PortalでApp Studioアプリを登録する前に、AApp Studio Publishing Portalのアカウントの作成(詳細は、「App Studioパブリッシングポータル のアカウントの作成」を参照してください)、およびタイトルまたはコレクションの作成 が必要です(詳細は、「*App Studioパブリッシングポータルでのタイトルまたはコレク* ションの作成」を参照してください)。

App Studioコンテンツをテストして顧客が入手できるようにするには、最初にApp Studio Publishing PortalでApp Studioアプリを登録する必要があります。これで、 App StudioコンテンツとApp Studioアプリが関連付けられます。アプリを登録するに は、下記の手順に従ってください。

- 1 ウェブブラウザで、*http://appstudio.quark.com*に移動します。ログイン情報とパス ワードを入力して、ポータルにログインします。ホームページが表示されます。
- 2 まだタイトルやコレクションを作成していない場合は、タイトルまたはコレクションを 作成します。詳細は、「App Studioパブリッシングポータルでのタイトルまたはコレク ションの作成を参照してください。
- **3** まだiTunes Connectでアプリを作成していない場合は、iTunes Connectでアプリを作成します。詳細は、「*iTunes Connectでのアプリの説明の作成*を参照してください。
- 4 アプリの仕様を管理で、入力をクリックします。アプリの仕様ウィザードページが表示 されます。
- 5 アプリの仕様の名前フィールドで、アプリの名前を入力します。この名前は、このサイト、App Studio Factory、およびエンドユーザーのデバイスで表示されます。この名前に使用できる文字数は、使用する文字によって異なります。通常は12文字以下にします。
- 6 バンドルID名に、Appleのデベロッパ向けウェブサイトでアプリに対して作成したバン ドルIDを入力します。詳細は、「アプリIDの作成」を参照してください。
- ➡ アプリIDとバンドルIDでは、大文字と小文字が区別されます。
  - **7 ローカライズした名前と説明**領域で、**追加**をクリックして、特定の言語で、このアプリの名前と説明を追加します。他の言語での名前と説明は、必要な数だけ追加できます。
  - 8 アプリのアイコンフィールドに、PNG形式またはJPEG形式でサイズが72 x 72ピクセル の画像をアップロードします。このアイコンはデバイスで表示されます。
- 9 プッシュ通知を使用する場合は、通知用証明書を追加をクリックしてから参照をクリックして、"server\_certificates\_bundle\_sandbox.pem"ファイルをアップロードします (詳細は、「プッシュ通知の設定」を参照してください)。これで、新しいコンテンツが入手可能になったときにアプリからユーザーへ通知できます。
- **10 アプリ証明書のダウンロード**で、証明書のアイコンをクリックします。これで、App Studio Factoryでアプリを作成するために必要なアプリ証明書ファイルがダウンロード されます。
- ➡ まだイシューライセンスやApp Studio Factoryアプリテンプレートライセンスを購入していない場合は、これらのアイテムを購入してから、新しい証明書をダウンロードできます。アプリや発行済みのコンテンツをテストする場合は、ライセンスを購入する必要はありません。詳細は、「App Studioアプリ証明書のダウンロード」を参照してください。
  - **11** コンテンツを書き出せるようにするには、商品を作成する必要があります。詳細は、 「*App Studio商品の作成*」を参照してください。

#### APP STUDIO作品の管理

- **12 アプリテンプレートライセンス**で、使用するApp Studio Factoryアプリテンプレートの ライセンスを購入できます。すぐに購入できますが、今すぐ購入する必要はありません。 アプリテンプレートの詳細は、「*App Studio Factoryでのアプリの作成*」を参照してく ださい。
- 13 OKをクリックします。アプリの仕様が追加されます。
- 14 ホームをクリックするとホーム画面に戻ります。

#### App Studioパブリッシングポータルでのタイトルまたはコレクションの作成

App Studioパブリッシングポータルでタイトルまたはコレクションを作成する前に、 App Studioパブリッシングポータルのアカウントを作成する必要があります(詳細は。 「App Studioパブリッシングポータルのアカウントの作成」を参照してください。)。

App Studioコンテンツを顧客が入手できるようにする前に、最初に、App Studioパブ リッシングポータルで対応するタイトルまたはコレクションを作成する必要があります。 雑誌のコンテンツを作成する場合は、雑誌の名前を使用したタイトルを作成します。書 籍を作成する場合は、出版社やシリーズ名など、ブックコレクションを特定できるコレ クションを作成します。タイトルやコレクションを作成するには、下記の手順に従って ください。

- 1 ウェブブラウザで、*http://appstudio.quark.com*に移動します。ログイン情報とパス ワードを入力して、ポータルにログインします。ホームページが表示されます。
- 2 タイトルとコレクションを管理で、入力をクリックします。タイトルとコレクション画面が表示されます。
- 3 サイドバーで、**タイトルまたはコレクションを追加**をクリックします。
- 4 IDフィールドで、[ドメイン].[企業名].[タイトルまたはコレクションの名前]の構文に従っ て値を入力します。たとえば、com.quark.quarkmagazineのようにします。これが、 App StudioタイトルまたはコレクションのIDです。この値を使用して、特定のタイトル と、作成したアプリを関連付けます。
- 5 **タイトルまたはコレクションの名前**フィールドに、タイトルまたはコレクションの名前 を入力します。
- 6 アイコンフィールドに、PNG形式またはJPEG形式でサイズが128×128ピクセルの画像 をアップロードします。
- 7 言語ドロップダウンメニューで、発行するタイトルまたはコレクションのメイン言語を 選択します。この言語は、アプリやコンテンツの言語と同じである必要はありません。
- 8 種類ドロップダウンメニューで、書籍の場合はコレクションを選択し、定期的に発行するコンテンツの場合はタイトルを選択します。タイトルを選択した場合、タイトルをリリースする頻度を指定できます。
- 9 カテゴリ領域で、関連するカテゴリを選択します。これらのカテゴリは、検索エンジン 最適化のために使用されます。
- 10 ローカライズした名前と説明領域で、追加をクリックして、特定の言語での、このタイトルまたはコレクションの名前と説明を追加します。他の言語での名前と説明は、必要な数だけ追加できます。

- 11 コンテンツの種類領域では、さまざまな価格で販売するための、さまざまなコンテンツ の種類を作成できます。たとえば、大部分の雑誌のコンテンツにはデフォルトのコンテ ンツの種類を設定し、休暇シーズン時のコンテンツには「ホリデースペシャル」という コンテンツの種類を設定して異なる価格で販売することなどができます。この領域を使 用して、必要なコンテンツの種類ごとの名前を作成できます。
- 12 OKをクリックします。タイトルまたはコレクションが追加されます。
- 13 ホームをクリックするとホーム画面に戻ります。

# App Studioイシューライセンスの購入

イシューライセンスを購入する前に、App Studioパブリッシングポータルのアカウントの作成(詳細は、「App Studioパブリッシングポータルのアカウントの作成」を参照してください)、タイトルまたはコレクションの作成(詳細は、「App Studioパブリッシングポータルでのタイトルまたはコレクションの作成」を参照してください)、およびアプリの登録が必要です(詳細は、「App Studioアプリの登録」を参照してください)。

App Studioコンテンツを顧客が入手できるようにするには、最初にApp Studioパブリッ シングポータルで1つまたは複数のイシューライセンスを購入する必要があります。各ラ イセンスでは、1つのアプリケーションに対してApp Studioコンテンツを発行できます。 イシューライセンスを購入するには、下記の手順に従ってください。

- 1 ウェブブラウザで、*http://appstudio.quark.com*に移動します。ログイン情報とパス ワードを入力して、ポータルにログインします。ホームページが表示されます。
- 2 発行用ライセンスの購入で、入力をクリックします。発行用ライセンスストア画面が表示されます。
- 3 ライセンスのシリアル番号を購入をクリックします。ストア画面が表示されます。
- 4 ライセンスのシリアル番号を購入をクリックします。このリンクによって、Quark eStore に移動します。ここで、コンテンツやアプリテンプレート用のライセンスを購入できま す。画面の指示に従って、App Studioイシューライセンスのシリアル番号を購入しま す。
- 5 パブリッシングポータルに戻り、**ライセンスのシリアル番号を入力**フィールドにシリア ル番号を入力またはペーストして、**入力**をクリックします。
- 6 OKをクリックします。
- 7 ホームをクリックするとホーム画面に戻ります。これで、保有しているライセンス数と 同じ数のコンテンツを発行できるようになりました。ライセンス数を超えた分は、テス ト用のコンテンツのみ発行できます。

#### ウェブサーバーへのApp Studio作品のアップロード

アプリをApp Storeに申請する前に、ウェブサーバーに作品をアップロードする必要が あります。独自のウェブサーバーを使用できます。または、低料金で他社のウェブサー バーのスペースをレンタルできます。ウェブサーバーに作品をアップロードする手順に ついては、ウェブマスターまたはウェブサーバーのプロバイダーに問い合わせてください。

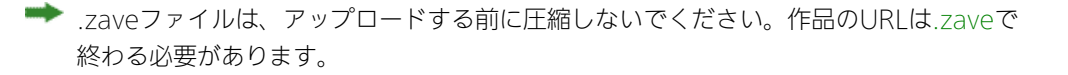

ウェブサーバーに作品をアップロードしたら、各作品のURLが保存されていることを確認します。作品を発行するには、これらのURLが必要です。(詳細は、「*App Studioコ*ンテンツの発行を参照してください)。

# App Studioコンテンツの発行

- App Studioコンテンツを顧客が入手できるようにする前に、App Studioパブリッシン グポータルのアカウントの作成(詳細は、「App Studioパブリッシングポータルのアカ ウントの作成」を参照してください)、タイトルまたはコレクションの作成(詳細は、 「App Studioパブリッシングポータルでのタイトルまたはコレクションの作成」を参照 してください)、アプリの登録(詳細は、「App Studioアプリの登録」を参照してくだ さい)、およびイシューライセンスの購入が必要です(詳細は、「App Studioイシュー ライセンスの購入」を参照してください)。
- テスト用のコンテンツを発行する場合は、イシューライセンスを購入する必要はありません。

App Studioコンテンツを発行するには、下記の手順に従ってください。

- 1 ウェブブラウザで、*http://appstudio.quark.com*に移動します。ログイン情報とパス ワードを入力して、ポータルにログインします。ホームページが表示されます。
- 2 発行をクリックします。発行画面が表示されます。
- 3 タイトルまたはコレクションドロップダウンメニューから、コンテンツを発行するタイトルまたはコレクションを選択します。そのタイトルまたはコレクションのコンテンツがすべて表示されます。
- 4 新規コンテンツの作成をクリックします。コンテンツを追加画面の一般ペインが表示されます。
- 5 コンテンツ名フィールドにコンテンツの名前を入力します。
- 6 説明フィールドにコンテンツの説明を入力します。顧客が本棚のアプリまたはニュース スタンドのアプリでコンテンツをタップしたときに、プレビュー、価格、概要とともに、 この説明がポップアップで表示されます。
- 7 コンテンツ名ドロップダウンメニューからコンテンツの種類を選択します。
- 8 コンテンツが連載タイトルの一部の場合は、コンテンツ番号フィールドにコンテンツ番号を入力します。
- 9 アプリの説明フィールドに見出しを表示するには、コンテンツの見出しフィールドに見 出しを入力します。右にある+ボタンをクリックして、見出しを追加できます。
- 10 アップロードをクリックしてアップロードペインを表示します。
  - コンテンツのサムネールフィールドで、PNG形式またはJPEG形式の、コンテンツの表紙のサムネール画像をアップロードします。画像の幅と高さは、256ピクセル以下である必要があります。

- コンテンツのプレビューフィールドで、PNG形式またはJPEG形式の、コンテンツの高解 像度のプレビュー画像をアップロードします。画像の幅と高さは、1024ピクセル以下で ある必要があります。
- コンテンツの概要フィールドで、PNG形式またはJPEG形式の、コンテンツの概要の画像 をアップロードします。この画像は、コンテンツを購入するときに、概要ボタンをタッ プすると表示されます。画像の幅と高さは、1024ピクセル以下である必要があります。
- 11 リリース情報をクリックしてリリース情報ペインを表示します。
  - **リリース日**フィールドを使用して、対応するアプリを所有しているユーザーにコンテン ツを公開する日付を指定します。
  - •特定の日付の時点でコンテンツを非公開にする場合は、**終了日**フィールドでその日付を 指定します。
- コンテンツをテスト用のコンテンツにして、アプリのテスト版のみで入手できるように する場合は、テスト用コンテンツをオンにします(イシューライセンスがない場合は、 このボックスはオフにできません)。
- 12.Zaveファイルをクリックして.Zaveファイルペインを表示します。
  - •.zaveファイルのURLフィールドで、.zaveファイルのURLを入力します。このURL は、.zaveファイルの名前で終わるダイレクトURLにする必要があります。
  - マニフェストフィールドで、QuarkXPressで.zaveファイルとともに書き出した.zavem ファイルをアップロードします。この操作はセキュリティのために必要です。
- **13** App Studio Frameworkを使用して独自アプリを開発する場合、そのアプリでメタデー タを使用するには、メタデータをクリックしてメタデータペインを表示し、適切なメタ データを入力します。
- 14 OKをクリックします。
- ➡ コンテンツをアプリと関連付けるまで、そのコンテンツはアプリで入手できません。詳細は、「App Studio商品の作成」を参照してください。
- ➡ コンテンツの公開後に、修正版の作成、コンテンツの再書き出し、サーバー上の.zave ファイルとマニフェストの置き換えを5回まで行えます。それ以上は新しいマニフェスト ファイルをアップロードすることはできません。

#### アプリ内での購入の設定

コンテンツに課金する場合、Appleで各コンテンツにアプリ内購入を設定する必要があり ます。登録方法の詳細は、『iTunes Connectデベロッパガイド』の「Managing Your In-App Purchases(アプリ内購入の管理)」を参照してください(Apple iOSデベロッ パに登録済みの場合、*http://developer.apple.com*で入手できます)。

現時点では、下記のプロセスで行います。

1 http://itunesconnect.apple.com/に移動して、ログインします(必要な場合)。

- Manage Your Applications (アプリケーションの管理) をクリックします。Manage Your Apps (アプリの管理) ページが表示されます。
- 3 アプリをクリックします。アプリのページが表示されます。
- 4 Manage In-App Purchases (アプリ内購入の管理) をクリックします。In-App Purchases (アプリ内購入) ページが表示されます。
- 5 Create New (新規作成) をクリックします。Select Type (種類の選択) 画面が表示 されます。
- 6 作成するアプリ内購入の種類を指定するには、下記のいずれかのボタンをクリックしま す。
  - Consumable (消費型): このオプションは使用しないでください。
  - Non-Consumable(非消費型): このオプションをクリックすると、単独のコンテン ツのアプリ内購入が作成されます。
  - Auto-Renewable Subscription(自動継続型購読): このオプションをオンにする
     と、自動継続型購読が作成されます。

次の画面が表示されます。

- 7 Reference Name (参照用の名前) フィールドに、アプリ内購入コンテンツのタイトル と日付を入力します。たとえば、
  - 非消費型のアプリ内購入を作成する場合は、123 Magazine Single Issueのように入 力します。
  - ・自動継続型購読のアプリ内購入を作成する場合は、123 Magazine Subscriptionのよう に入力します。
- 8 非消費型のアプリ内購入を作成する場合は、Product ID(商品ID)フィールドにバンドルIDを入力します。続けて、コンテンツの名前と日付を入力します。たとえば、com.123productions.123magazine.price.issue.defaultのように入力します。
- 9 コンテンツの言語(または複数の言語)を指定するには、Add Language(言語の追加)をクリックし、画面の指示に従って操作します。
- 10 非消費型のアプリ内購入を作成する場合は、Cleared for Sale (販売可能) をオンにして、Price Tier (価格帯) ドロップダウンメニューから、希望する価格帯を選択します (対応する価格リストの場合は、View Pricing Matrix (価格表を参照) をクリックします)。
- 11 自動継続型購読のアプリ内購入を作成する場合は、1つまたは複数の購読期間を指定する 必要があります。Add Duration(期間を追加)をクリックし、画面の指示に従って操 作します。. Create New In App Purchase(新規アプリ内購入の作成)ページが表示 されます。
  - Product ID(商品ID) フィールドにバンドルIDを入力します。続けて、コンテンツの 期間を入力します。たとえば、com.123productions.123magazine.6monthsのよう に入力します。
  - Cleared for Sale (販売可能) をオンにします。
- Price Tier (価格帯) ドロップダウンメニューから、希望する価格帯を選択します(対応 する価格リストの場合は、View Pricing Matrix (価格表を参照) をクリックします)。
- 12 Screenshot for Review (審査依頼用スクリーンショット) 領域で、Choose File (ファ イルを選択) をクリックして、iPadで表示されるアプリのコンテンツの外観のスクリー ンショットをアップロードします。この画像は審査のみに使用される画像です。App Storeで表示される画像ではありません。
- ➡ このスクリーンショットは後で変更できます。
- 13 保存をクリックします。
- ➡ コンテンツが承認された後にコンテンツの価格を変更する場合は、対応するアプリ内購入の価格を変更します。Appleでは、変更に対する審査は必要ありません。

#### 新規アプリ内購入の追加

承認済みのアプリに対して新規アプリ内購入を作成するには、Appleにアプリ内購入の審 査を申請する必要があります。申請のプロセスは下記のとおりです。

- 1 App Studio Publishing Portalでコンテンツを作成します。
- 2 商品に移動して、商品のState(状態)をIn Review(審査中)に設定します(コンテンツの状態は、Appleでテストできるように、In Review(審査中)になっている必要があります)。
- ➡ このステップは、単独コンテンツの場合も購読の場合も必須です。
- 3 Appleにアプリ内購入を申請します。
- 4 アプリ内購入に対してAppleの承認が得られたら、商品に移動して、コンテンツのState
  (状態)をIn Review(審査中)からReady For Sale(販売可能)に変更します。

#### 自動継続型購読の設定

一部のApp Studioアプリテンプレートでは、ユーザーがApp Studioのコンテンツに対して自動継続型購読を購入できます。顧客は、アプリ内でサムネールをタップすることによって個々のコンテンツを購入します。ただし、購読権を購入する場合は、アプリ内の"Subscriptions(購読)"ボタンをタップします。

コンテンツを購読権の一部として提供するには、単独コンテンツの購入として提供する必要もあります。

App Studioアプリで自動継続型購読の販売を行う場合は、最初にAppleのデベロッパ向 けウェブサイトで共有秘密鍵を作成してから、必要な自動継続型購読を設定する必要が あります。設定方法の詳細は、『iTunes Connectデベロッパガイド』の「Creating Auto-Renewable Subscriptions(自動継続型購読の作成)」を参照してください(Apple iOSデベロッパに登録済みの場合、*http://developer.apple.com*で入手できます)。

購読に対応した商品を作成するには、共有秘密鍵が必要です。詳細は、「*App Studio商 品の作成*」を参照してください。

#### App Studio商品の作成

App Studioコンテンツを発行したら、そのコンテンツの種類を、コンテンツを購入できるアプリ(または複数のアプリ)にリンクする必要があります。

App Studioパブリッシングポータルでは、商品とは、アプリと、タイトルのコンテンツ の種類の間のリンクです。商品を作成すると、選択した種類の、対応するタイトルのコ ンテンツがアプリにすべて表示されます(現在の日付に対応する日付の場合)。

App Studio商品を作成するには、下記の手順に従ってください。

- App Studioタイトルまたはコレクションを作成します(詳細は、「App Studioパブリッシングポータルでのタイトルまたはコレクションの作成を参照してください)。ここで、 発行するコンテンツの種類に対応するコンテンツの種類を作成します。
- 2 コンテンツの種類に対応する、iOSのアプリ内での購入または購読を作成します。詳細は、「アプリ内での購入の設定」を参照してください。
- App Studio Publishing Portal (*http://appstudio.quark.com*)の、アプリの仕様を 管理で、入力をクリックして、コンテンツの発行の対象とするアプリを選択します。
- 4 このアプリの商品の、商品を追加をクリックします。商品作成画面が表示されます。
- 5 **タイトルまたはコレクション**ドロップダウンメニューから、対象のタイトルまたはコレ クションを選択します。
- 6 商品の種類ドロップダウンメニューから、対象のオプションを選択します。
  - •書籍などの、単独のコンテンツの場合は、出版物を選択します。
  - 雑誌などの、繰り返し発行するコンテンツの場合は、**購読**を選択します。
- 7 商品名フィールドに商品の名前を入力します。この名前は、商品の具体的なコンテンツ ではなく、一般的な商品の説明にする必要があります(たとえば、「標準的な雑誌のコ ンテンツ」や「中間の価格帯の書籍」)。
- 8 出版物のみ:デフォルトSKUフィールドに、内部的に使用するSKUを入力します。この 値は自由に設定できます。
- 9 出版物のみ:商品が無料の場合は、Product is Freeをオンにします。または、iOS SKU フィールドに、アプリ内での購入または購読のSKUを入力します。
- 10 購読のみ: 購読から特定のコンテンツの種類を除外するには、そのコンテンツの種類を オンにします。
- 11 購読のみ:購読の詳細をクリックして、購読の詳細ダイアログボックスを表示します。 次に、下記の手順に従ってください。
  - **購読の頻度**ダイアログボックスから購読の頻度を選択します。
  - 共有秘密鍵フィールドに共有秘密鍵を入力します(詳細は、「自動継続型購読の設定」 を参照してください)。共有秘密鍵が見えるようにするには、共有秘密鍵を表示をオン にします。
  - ・ 顧客が購読権を購入したらすぐに最新コンテンツをダウンロードできるようにするには、 最新コンテンツを含むをオンにします(このボックスがオンになっていないと、Appleによってアプリが却下される場合があります)。

- 内部的なSKUフィールドに、内部的に使用するSKUを入力します。この値は自由に設定 できます。
- iOS SKUフィールドに購読のSKUを入力します。
- OKをクリックします。
- 12 OKをクリックします。
- ➡ 特定のアプリに関連付けられているコンテンツの種類のリストが、App Studioアプリ証明書ファイル内に保存されています。コンテンツをアプリ内で入手可能にするには、アプリを作成するときに、このアプリ証明書ファイルを使用する必要があります。アプリを作成した後にコンテンツの種類を追加する場合は、新しいアプリ証明書をダウンロードし、その証明書を使用して新しいバージョンのアプリを作成する必要があります。詳細は、 「App Studio Factoryでのアプリの作成を参照してください。

#### App Studioアプリ証明書のダウンロード

App Studio FactoryでApp Studioアプリを作成する前に、App Studioアプリ証明書を ダウンロードする必要があります。

App Studioアプリ証明書をダウンロードする前に、App Studioパブリッシングポータ ルのアカウントの作成(詳細は、「App Studioパブリッシングポータルのアカウントの 作成」を参照してください)、タイトルまたはコレクションの作成(詳細は、「App Studioパブリッシングポータルでのタイトルまたはコレクションの作成」を参照してく ださい)、およびアプリの登録が必要です(詳細は、「App Studioアプリの登録」を参 照してください)。

App Studioアプリ証明書をダウンロードするには、下記の手順に従ってください。

- 1 ウェブブラウザで、*http://appstudio.quark.com*に移動します。ログイン情報とパス ワードを入力して、ポータルにログインします。ホームページが表示されます。
- 2 アプリの仕様をクリックします。アプリの仕様ページが表示されます。
- 3 左側にあるリストで、対象とするアプリの、アプリの仕様を選択します。
- 4 アプリ証明書のダウンロードの横にあるアイコンをクリックします。アプリ証明書がデ スクトップにダウンロードされます。
- ➡ Apple App Storeに申請する最終版のアプリを作成する前に、少なくとも1つのApp Studio作品をアプリ証明書とリンクする必要があります(詳細は、「App Studio商品の 作成」を参照してください)。ただし、アプリ証明書をダウンロードするためにリンクす る必要はありません。「プレーンな」アプリ証明書をダウンロードし、そのアプリ証明書 を使用してApp Studio Factoryでアプリを開発できます。App Storeに申請する最終版 のアプリを作成する準備ができてから、「プレーンな」アプリ証明書を、アップデートし たアプリ証明書と置き換えることができます。

# Appleへのアプリの申請

App Storeにアプリを申請する前に、「*App Studio作品の管理*」セクションでのすべて の指示に従っていることを確認します。確認が完了したら、下記の手順に従ってくださ い。

- 1 iOS Dev Centerで、iOSデベロッパアカウントにログインします。
- 右側にあるサイドバーで、iTunes Connectをクリックします。iTunes Connectの画 面が表示されます。
- Manage Your Applications (アプリケーションの管理) をクリックします。Manage Your Apps (アプリの管理) 画面が表示されます。
- 4 アプリのアイコンをクリックします。アプリの説明の画面が表示されます。
- 5 必要な変更を行います。Uploads (アップロード) 領域で、最終版のスクリーンショットをアップロードします (iPadでスクリーンショットを取得するには、ホームボタンを 押しながら、電源ボタンを1回押します。スクリーンショットは写真アプリ内にありま す)。
- コンテンツに課金する場合、アプリ内での購入をアプリと関連付ける必要があります。このためには、In-App Purchases(アプリ内での購入)領域でEdit(編集)をクリックして、アプリと関連付けるアプリ内での購入をすべてオンにしてからSave(保存)をクリックします。
- 6 完了したら、Save (保存) をクリックします。
- 7 Finderで、[ドライブ]/Developer/Applcations/Utilitiesに移動して、Application Loader (アプリケーションローダー) をダブルクリックします。
- 8 画面の指示に従います。Choose an application (アプリケーションの選択) 画面が表示されたら、アプリの名前を選択します。
- 9 Application Information (アプリケーション情報) 画面が表示されたら、Choose (選択) をクリックして、App Studio Factoryから書き出した.ipaファイルを選択して、Open (開く) をクリックします。
- **10** 画面の指示に従います。アプリに暗号を含むかどうか聞かれた場合は、**No (いいえ)** を クリックします。

アプリの申請が正常に終了すると、Appleでアプリの審査が行なわれ、アプリが承認され たときに通知されます。

# 法律上の注記

© 1986-2022 Quark Software Inc. and its licensors.All rights reserved.

次の米国特許によって保護されています。5,541,991、5,907,704、6,005,560、 6,052,514、6,081,262、6,633,666 B2、6,947,959 B1、6,940,518 B2、 7,116,843、およびその他の出願中の特許。

Quark、Quarkロゴ、QuarkXPress、QuarkCopyDeskは、Quark Software Inc.と Quark関連会社の米国およびその他各国における商標または登録商標です。その他のす べての商標は、それぞれの所有者に帰属します。

当ソフトウェアアプリケーションまたはユーザーのドキュメントに表示されるPantone® Colorの表示は、PANTONE標準色とは合致しない場合があります。正確な色については 最新のPANTONE色見本帳を利用してください。PANTONE®およびその他のPantone の商標は、PANTONE LLCが所有しています。© Pantone LLC 2010.

カラーデータおよび/またはソフトウェアの著作権は、Pantoneが所有しています。 Quark Software Inc.はライセンスに基づき、Quarkソフトウェアとの併用に限定して 配布を許可されています。Quarkソフトウェアによる作業の一部でないかぎり、PANTONE カラーデータおよび/またはソフトウェアをディスクまたはメモリに複製することは禁 じられています。

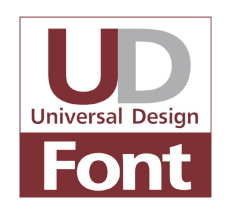

.zavemファイル 47 .zaveファイル 11, 47

## Α

App Studio Factory 13, 52 App Studioアセット 43 App Studioアプリ 7 App Studioパレット 16 App Studio作品 7 Apple 12 Apple App Store 76 Apple iOSデベロッパアカウント 54 AVE-Doc 8, 16 AVE-Mag 8, 15, 42

## В

Blioアセット 43

## Н

HTMLコンテンツ 31

## I

iOS Simulator 49, 65 iOS開発証明書 55 iPadアプリ 52 ipaファイル 65

## Ρ

PDFコンテンツ 31

# U

UDID 54, 55

### W

Windows 48, 52